# 4 CH MPEG-4 DVR

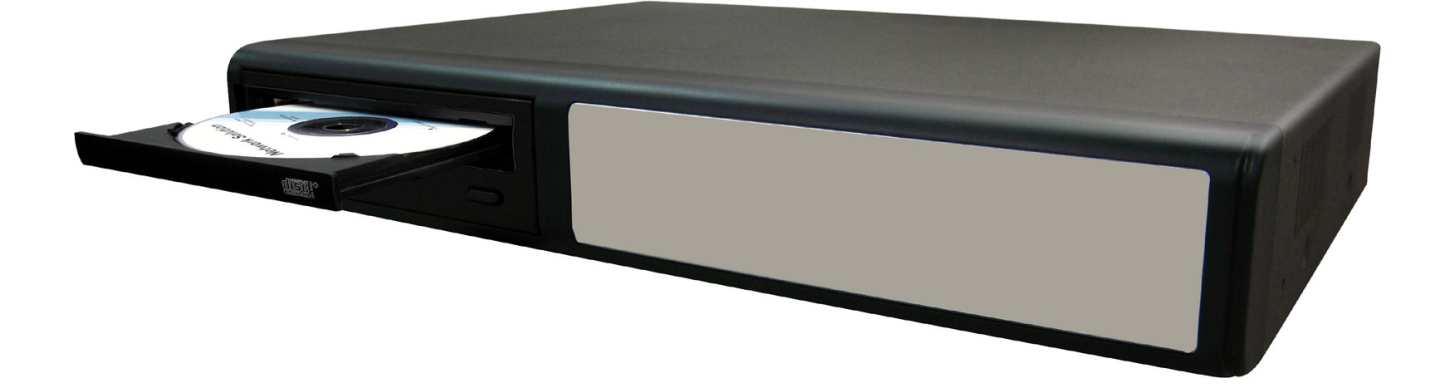

## User's Manual

Please read instructions thoroughly before operation and retain it for future reference. The image shown above may differ from the actual product appearance.

## **IMPORTANT SAFEGUARD**

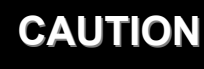

## **RISK OF ELECTRIC SHOCK**

### CAUTION:

To reduce the risk of electric shock, do not expose this apparatus to rain or moisture.

Only operate this apparatus from the type of power source indicated on the label.

The company shall not be liable for any damages arising out of any improper use, even if we have been advised of the possibility of such damages.

The lightning flash with arrowhead symbol, within an equilateral triangle. is intended to alert the user to the presence of uninsulated "dangerous voltage" within the product's enclosure that may be of sufficient magnitude to constitute a risk of electric shock to persons.

This exclamation point within an equilateral triangle is intended to alert the user to the presence of important operating and maintenance (servicing) instructions in the literature accompanying the appliance.

### **CE Mark**

This apparatus is manufactured to comply with the radio interference requirements.

The company does not warrant that this manual will be uninterrupted or error-free. We reserve the right to revise or remove any content in this manual at any time.

THIS PRODUCT IS LICENSED UNDER THE MPEG-4 VISUAL PATENT PORTFOLIO LICENSE FOR THE PERSONAL AND NON-COMMERCIAL USE OF A CONSUMER FOR (i) ENCODING VIDEO IN COMPLIANCE WITH THE MPEG-4 VISUAL STANDARD ("MPEG-4 VIDEO") AND/OR (ii) DECODING MPEG-4 VIDEO THAT WAS ENCODED BY A CONSUMER ENGAGED IN A PERSONAL AND NON-COMMERCIAL ACTIVITY AND/OR WAS OBTAINED FROM A VIDEO PROVIDER LICENSED BY MPEG LA TO PROVIDE MPEG-4 VIDEO. NO LICENSE IS GRANTED OR SHALL BE IMPLIED FOR ANY OTHER USE. ADDITIONAL INFORMATION INCLUDING THAT RELATING TO PROMOTIONAL INTERNAL AND COMMERCIAL USES AND LICENSING MAY BE OBTAINED FROM MPEG LA, LLC. SEE HTTP://WWW.MPEGLA.COM.

Note: Firmware Version: 1088-10-K2-04-AA-11; AP Version: 1055 Note: For any changes of AP, please refer to your distributor. Note: Any changes of this manual are subject to the actual product without further notification.

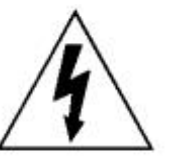

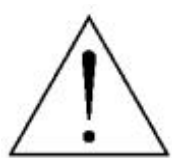

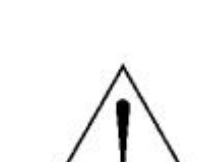

## **TABLE OF CONTENTS**

## PARTS AND FEATURES

| 1.1 | FEATURES             | <br>1  |
|-----|----------------------|--------|
| 12  | PACKAGE CONTENTS     | <br>1  |
| 4 2 |                      |        |
| 1.3 |                      | <br>2  |
| 1.4 | FRONT PANEL          | <br>4  |
| 1.5 | REAR PANEL (Model 1) | <br>6  |
| 15  | REAR PANEL (Model 2) | <br>7  |
| 4 5 | DEAD DANEL (Model 2) | 6      |
| 1.5 | REAR PANEL (Model 3) | <br>8  |
| 1.5 | REAR PANEL (Model 4) | <br>9  |
| 1.5 | REAR PANEL (Model 5) | <br>10 |
|     |                      |        |

### **GETTING STARTED**

| 2.1 | <b>GETTING STARTED</b> |  | 1 | 1 |
|-----|------------------------|--|---|---|
|-----|------------------------|--|---|---|

### **BASIC OPERATION**

| 3.1 | RECORDING | 12 |
|-----|-----------|----|
| 3.2 |           | 13 |

## **DETAILED MENU CONFIGURATION**

| 4.1  | MENU TREE                | 14 |
|------|--------------------------|----|
| 4.2  | MAIN MENU OPTIONS RECORD | 15 |
| 43   |                          | 16 |
| 4 4  |                          | 10 |
| 4.5  |                          | 11 |
| 4.5  |                          | 18 |
| 4.0  |                          | 18 |
| 4./  |                          | 19 |
| 4.8  | ADVANCE MENU_ DISPLAY    | 21 |
| 4.9  | ADVANCE MENU_ ALERT      | 22 |
| 4.10 | ADVANCE MENU_ REMOTE     | 23 |
| 4.11 | ADVANCE MENU SYSTEM      | 24 |
| 4.12 |                          | 25 |
| 4 13 |                          | 20 |
| 1 11 |                          | 20 |
| 4.14 |                          | 28 |
| 4.13 |                          | 28 |

## **ADDITIONAL OPERATION**

| 5.1 | SEARCH                    | 29  |
|-----|---------------------------|-----|
| 5.2 | KEY LOCK                  | 30  |
| 5.3 | SWITCH N/P SYSTEM         | 30  |
| 5.4 | R.E.T.R                   | 30  |
| 5.5 | USB UPGRADE               | 31  |
| 5.6 | LICENSED SOFTWARE AP      | 31  |
|     | INSTALL THE SOFTWARE AP   | 31  |
|     | AP BASIC OPERATION        | 32  |
|     | AP ADVANCED SETTING       | 37  |
|     | NETWORK                   | 37  |
|     | DDNS                      | 38  |
|     | MAIL                      | 39  |
|     | FTP                       | 39  |
|     | DVR-CAMERA SETTING        | 40  |
|     | DEVICE                    | 40  |
|     | DETECTION                 | 41  |
|     | NETWORK BACKUP & PLAYBACK | 42  |
|     | SEARCH LIST               | 44  |
|     | TIMER RECORD              | 44  |
|     | DATE                      | 45  |
|     | RECORD SETTING            | 45  |
|     | ALARM                     | 46  |
|     | GENERAL                   | 46  |
|     | ACCOUNT                   | 47  |
|     | ONLINE USER INFO          | 47  |
|     | FILE PATH                 | 47  |
| 5.7 | OPERATION VIA IE BROWSER  | 48  |
|     |                           |     |
| TR  | OUBLESHOOTING             |     |
| 6.1 | FAQ                       | 49  |
|     |                           |     |
| AP  | PENDIX #1 INSTALL HDD     | 50  |
| ΔΡ  |                           | E 0 |

| APPENDIX #1 | INSTALL HDD                      | 50 |
|-------------|----------------------------------|----|
| APPENDIX #2 | PIN CONFIGURATION                | 52 |
| APPENDIX #3 | RS232 PROTOCOL                   | 53 |
| APPENDIX #4 | RECORDING TIME TABLE             | 54 |
| APPENDIX #5 | COMPATIBLE USB FLASH DRIVE BRAND | 56 |
| APPENDIX #6 | COMPATIBLE HDD BRAND             | 57 |

## PARTS AND FEATURES

## **1.1 FEATURES**

### MPEG4 DVR Technology

Compression format providing crystal clear images with real time performance

### **Multiplex**

Allow live display, record, playback, backup, and network at the same time

### **Long-Recording Hours:**

- Model 1 & 2 & 5: 500GB can record more than 18 days. (4CH, Frame Best Quality, 30IPS)
- Model 3 & 4: 500GB can record more than 5 days. (4CH, Frame Best Quality, 30IPS)

### **Backup Function:**

- For model 1 & 5, support CD writer, USB flash drives and network remote recording & backup
- For model 2 & 4, support image backup with USB flash drives and net work remote recording & backup
- For model 3, support network remote recording & backup

### **Remote Surveillance:**

- Support remote surveillance with licensed software AP and IE browser
- Web surveillance up to 5 users simultaneously

### Intelligent Motion Trigger Recording:

- With advanced motion detection function, scheduled motion detection recording (4 different adjustable factors for motion detection sensitivity) and convenient search function, customized security environments are achieved
- Alarm trigger recording will send alerts with images to designated e-mails and the FTP address
- Support pre-alarm recording (8MB)

### **Covert Recording:**

• A mask replaces the live image with a blank screen & the monitor shows nothing but recording is still on

### A/V Support:

- Support 2 audio-in, 1 audio-out to record sounds (Model 1, Model 2 and Model 5) Support 1 audio-in, 1 audio-out to record sounds (Model 3 and Model 4)
- Support VGA output to monitor (optional)

### **General:**

- Support multi-language OSD
- Model 4 support IR remote control
- System auto recovery after power reconnected
- Support daylight saving function
- Support manual / timer / motion / alarm / network remote recording functions
- Watermark function ensures authentication of recorded images
- Support TCP/IP, PPPOE, DHCP and DDNS network connection

## **1.2 PACKAGE CONTENTS**

| MODEL                           | Model 1      | Model 2      | Model 3      | Model 4      | Model 5      |
|---------------------------------|--------------|--------------|--------------|--------------|--------------|
| Digital Video Recorder          | $\sim$       | $\checkmark$ | $\checkmark$ | $\checkmark$ | $\checkmark$ |
| Adapter                         | $\checkmark$ | $\checkmark$ | $\checkmark$ | $\checkmark$ | $\checkmark$ |
| Licensed Software AP            | $\checkmark$ | $\checkmark$ | $\checkmark$ | $\checkmark$ | $\checkmark$ |
| External I/O Port Pin Connector | $\checkmark$ | $\checkmark$ | $\checkmark$ | $\checkmark$ | $\checkmark$ |
| Screws * 4                      | $\checkmark$ | $\checkmark$ | $\checkmark$ | $\checkmark$ | $\checkmark$ |
| Power and Data Bus              | -            | $\checkmark$ | $\checkmark$ | $\checkmark$ | -            |
| IR Receiver & Transmitter       |              |              |              | $\checkmark$ | $\checkmark$ |
| Manual & Quick Start            | $\vee$       | $\checkmark$ | $\checkmark$ | $\vee$       | $\vee$       |

NOTE: Please check the package contents to make sure that you receive all accessories shown above.

## **1.3 SPECIFICATION**

|                                              | Model 1                                                                                                    | Model 2                                 | Model 3                                                                                                    | Model 4                                                       | Model 5                                     |  |
|----------------------------------------------|----------------------------------------------------------------------------------------------------|-----------------------------------------|----------------------------------------------------------------------------------------------------|---------------------------------------------------------------|---------------------------------------------|--|
| Video System                                 | NTSC / PAL (switchable)                                                                                                    |                                         |                                                                                                    | able)                                                         |                                             |  |
| Video Compression<br>Format                  | Fra                                                                                                    | me: MPEG 4 ; CIF: MI                    | PEG4                                                                                                    | Frame: MJPEG ;<br>CIF: MPEG4                                  | Frame: MPEG 4 ;<br>CIF: MPEG4               |  |
| Video Input                                  |                                                                                                    | 4 Channels. (                           | Composite video signa                                                                                          | ll 1 Vp-p 75Ω BNC                                             |                                             |  |
| Video Loop Out                               |                                                                                                    | 4 Channels.                             | Composite video signa                                                                                          | ll 1 Vp-p 75Ω BNC                                             |                                             |  |
| Video Output                                 |                                                                                                    | Main Monitor Outp<br>Call Monitor Outp  | out: Composite video s<br>ut: Composite video s                                                                | signal 1 Vp-p 75Ω BNC<br>ignal 1 Vp-p 75Ω BNC                 |                                             |  |
| Maximum Recording Rate                       |                                                                                                    | Frame: 72<br>7<br>CIF: 352<br>35        | $0 \times 480$ pixels with 30<br>20 × 576 pixels with 29<br>2 × 240 pixels with 120<br>52 × 288 pixels with 10 | IPS〈NTSC〉/<br>5 IPS〈PAL〉<br>) IPS〈NTSC〉/<br>10 IPS〈PAL〉       |                                             |  |
| Adjustable Recording<br>Speed                |                                                                                                    | Frame: 30, 15, 7<br>CIF: 120, 60, 30,   | 7, 3 IPS <ntsc> / 2<br/>15 IPS <ntsc> / 10</ntsc></ntsc>                                                       | 5, 12, 6, 3 IPS <pal><br/>0, 50, 25, 12 IPS <pal></pal></pal> |                                             |  |
| Multi-language OSD                           |                                                                                                    |                                         | YES                                                                                                    |                                                               |                                             |  |
| Image Quality Setting                        | Best, High, Normal, and Basic                                                                                                    |                                         |                                                                                                    |                                                               |                                             |  |
| Hard Disk Storage                            | IDE type, ATA66, supported HDD *1 , support HDD capacity over 500GB                                                                                                    |                                         |                                                                                                    |                                                               |                                             |  |
| HDD Quick Cleaning                           | Quick clean up the "index system" of the recorded files.<br>500GB under 2 seconds                                                                                                    |                                         |                                                                                                    |                                                               |                                             |  |
| Recording Mode                               | Manual / Timer / Motion / Alarm / Remote                                                                                                    |                                         |                                                                                                    |                                                               |                                             |  |
| Watermark                                    | YES                                                                                                    |                                         |                                                                                                    |                                                               |                                             |  |
| Refresh Rate                                 | 120 IPS for NTSC / 100 IPS for PAL                                                                                                    |                                         |                                                                                                    |                                                               |                                             |  |
| Audio I/O                                    |                                                                                                    | 2 audio inputs,<br>1 audio output (Mono | ))                                                                                                    | 1 audio input,<br>1 audio output<br>(Mono)                    | 2 audio inputs,<br>1 audio output<br>(Mono) |  |
| R.E.T.R. (Remote Event<br>Trigger Recording) | NO                                                                                                    |                                         |                                                                                                    | YES                                                           |                                             |  |
| Motion Detection Area                        | 16 × 12 grids per camera for all channels                                                                                                    |                                         |                                                                                                    |                                                               |                                             |  |
| Motion Detect Sensitivity                    | 4 adjustable variables with precise calculation for motion detection                                                                                                    |                                         |                                                                                                    |                                                               |                                             |  |
| Pre-alarm Recording                          | YES (8MB)                                                                                                    |                                         |                                                                                                    |                                                               |                                             |  |
| USB Interface                                | Support USB 1                                                                                                    | .1/ 2.0 flash drive                     | NO                                                                                                    | Support USB 1.                                                | 1/ 2.0 flash drive                          |  |
| Backup Device                                | MODEL 1 and MODEL 5: Support USB 1.1/ 2.0 flash drive, CD writer and network remote backup<br>MODEL 2 and MODEL 4: Support USB 1.1/ 2.0 flash drive and network remote backup<br>MODEL 3: Network remote backup |                                         |                                                                                                    |                                                               |                                             |  |

| Specification Continued                   |                                                                                                    |                    |                       |                      |         |
|-------------------------------------------|----------------------------------------------------------------------------------------------------|--------------------|-----------------------|----------------------|---------|
|                                           | Model 1                                                                                                    | Model 2            | Model 3               | Model 4              | Model 5 |
| Web Transmitting<br>Compression Format    |                                                                                                    | •                  | Motion JPEG           |                      |         |
| Ethernet                                  | 10/1                                                                                                    | 00 Base-T. Suppo   | rt remote control and | live view via Ether  | net     |
| Web Interface                             |                                                                                                    | Support licer      | nsed software AP and  | I IE browser         |         |
| Remote Alarm Notification                 | E-m                                                                                                    | ail images, and up | load images to FTP s  | site's specific acco | unt     |
| Network Connection                        |                                                                                                    | Support TCP/IP,    | PPPOE, DHCP and       | DDNS functions       |         |
| PTZ control                               |                                                                                                    | Sup                | pport PELCO-D proto   | col                  |         |
| IR Transmitter                            |                                                                                                    | NO                 |                       | YE                   | ES      |
| Dwell Time<br>(Sequential Channel Switch) | Programmable with adjustable dwell time                                                                                                    |                    |                       |                      |         |
| Alarm I/O 4 inputs, 1 output              |                                                                                                    |                    |                       |                      |         |
| Digital Zoom                              | 2X digital zoom (live mode)                                                                                                    |                    |                       |                      |         |
| Key Lock                                  | v Lock YES                                                                                                    |                    |                       |                      |         |
| Video Loss Detection                      |                                                                                                    |                    | YES                   |                      |         |
| Camera Title                              | Support up to 6 letters                                                                                                    |                    |                       |                      |         |
| Video Adjustable                          | Hue/Color/Contrast/Brightness                                                                                                    |                    |                       |                      |         |
| Date Display Format                       | YY/MM/DD, DD/MM/YY, MM/DD/YY, and Off                                                                                                    |                    |                       |                      |         |
| Power Source                              | DC 19V                                                                                                    |                    |                       |                      |         |
| Power Consumption                         | <42 W                                                                                                    |                    |                       |                      |         |
| Operating Temperature                     | 10℃ ~ 40℃ (50°F~104°F)                                                                                                    |                    |                       |                      |         |
| Dimensions (mm)                           | MODEL 1 and MODEL 5: 375mm (W) × 61mm (H) × 281mm (D)<br>MODEL 2 and MODEL 3: 343mm (W) × 59mm (H) × 223mm (D)<br>MODEL 4: 345mm (W) x 68.3mm (H) x 225mm (D) |                    |                       | (D)<br>(D)           |         |
| System Recovery                           |                                                                                                    | System auto        | recovery after power  | reconnected          |         |
| Optional Peripheral                       |                                                                                                    |                    | VGA converter         |                      |         |

□ The specifications of the actual products are subject to change without further notification.

## **1.4 FRONT PANEL**

### 1) "LED LIGHT":

HDD: HDD is reading or recording HDD Full: HDD is full. ALARM: Once the alarm is triggered TIMER: When timer recording is turned on PLAY: Under playing status REC: Under recording status

2) "**MENU**":

Press "MENU" button to enter the main menu.

### 3) "ENTER" / "SET" :

Press "ENTER" button to confirm the setting. Press "SET" to change the position of the channel display. Press " $\blacktriangle \lor \checkmark \checkmark \checkmark \checkmark \checkmark \bullet$ " to select the channel which you would like to change. Press "+" or "-" to select the channel which You would like to show.

4) "SEARCH" :

Press "SEARCH" button to enter the search menu.

5) "SLOW" :

Under the playback mode, press "SLOW" button to show slow playback.

6) "**ZOOM**":

Press "ZOOM" button to enlarge the picture of selected channel (under the live mode).

- "⊞"/" ":
   Press "⊞ " button to show the 4 channel display mode.
   Press " " button to change the setting in the menu.
- 8) "**SEQ**" / " + " :

Press "SEQ" button to activate the call monitor function and press "SEQ" button again to escape the call monitor mode.

Press "+ " button to change the setting in the menu.

9) " <sup>(|</sup>) " or "Power" :

Press this button to turn on / off the DVR. (Under the recording mode, please stop recording before turning off the DVR). 10) "CH1" "CH2" "CH3" "CH4" :

Press "1 " "2 " "3 " "4 " buttons to select the channel to display.

11) "**REC**":

Press "REC" button to activate the manual recording.

12) " ( ) " or "PLAY" :

Press this button to playback the recorded data.

 13) "UP / PAUSE , DOWN / STOP, LEFT / FAST REWIND, RIGHT / FAST FORWARD" : Press "▲▼ ◀ ▶ " to move the cursor up / down / left / right.

Under the playback mode, press "■ " button to pause playback. Under the playback mode, press " ■ " button to stop playback. Under the playback mode, press " ▶ ▶ " button to fast forward. Under the playback mode, press " ◄ ◀ " button to fast rewind.

14) " $\bigcup_{LAUDIO}$  " or "  $\bigcup_{LAUDIO}$  ":

Press these two buttons to select live or playback sounds of the audio channels.

15) " 
$$\bigoplus_{P,TZ}$$
" or "  $\bigoplus_{P,TZ}$ ":

Press these two buttons at the same time to enter / exit the PTZ control mode. In the PTZ control mode,

- \* Zoom in : Press "+" button
- \* Zoom out: Press "-" button

\* Adjust PTZ angle: Press "UP, DOWN, LEFT, RIGHT" buttons

16) Switch to PAL System:

Press "  $(\downarrow)$  " **or** "**Power**" button on the DVR front panel to shutdown. Then, press and hold " **>** " first, and press "  $(\downarrow)$  " **or** "**Power**" to switch to PAL system. (Press the buttons until the monitor shows video images)

Switch to NTSC System:

Press " () " **or** "**Power**" button on the DVR front panel to shutdown. Then, press and hold "◀" first, and press " () " **or** "**Power**" to switch to NTSC system. (Press the buttons until the monitor shows video images)

Note: Only Model 1 & 2 & 5 need to be manually switched between PAL and NTSC systems. Model 3 & 4 will automatically detect PAL/NTSC system.

- 17) Press "MENU" + "ENTER" buttons on the DVR front panel to lock keys and to log in another username.
- 18) For Model 1, press " 📥 " buttons at the same time to open / close the CD Writer.

## **1.5 REAR PANEL**

## Model 1

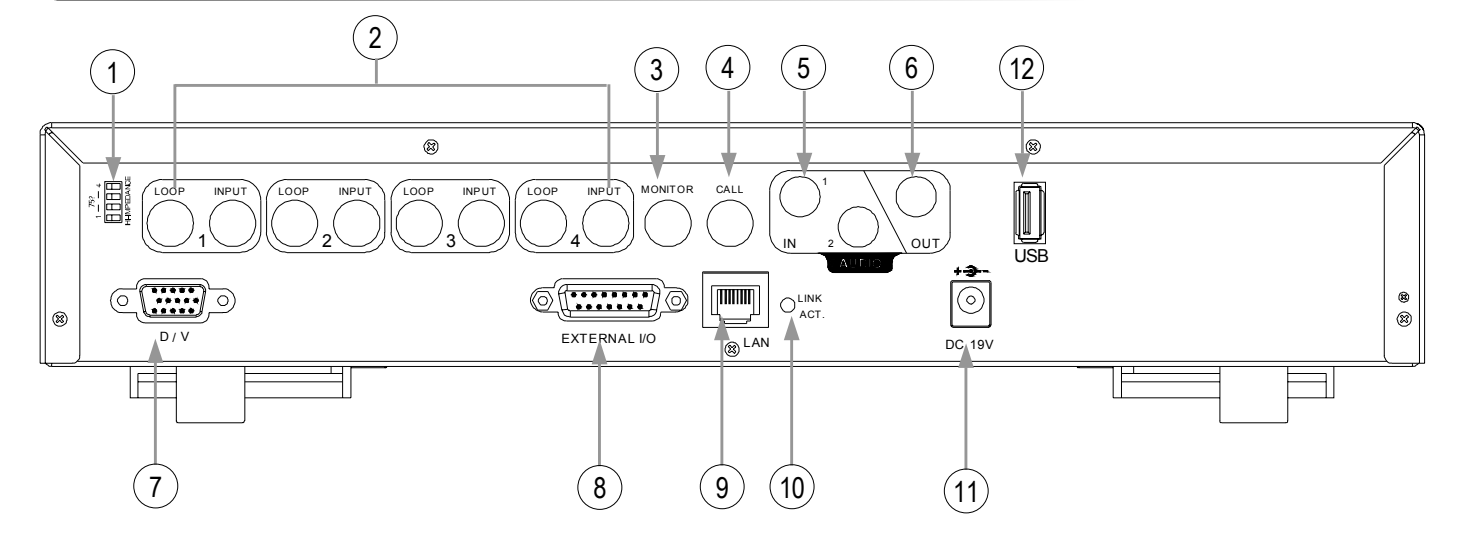

- 1)  $\frac{75\Omega / \text{HI-IMPEDANCE}}{\text{When using Loop function, please switch to HI-IMPEDANCE}}$ . When you don't use Loop function, please switch to 75 $\Omega$ .
- 2) <u>VIDEO INPUT (CHANNEL 1 4)</u>: Connect to video sources, such as cameras. <u>LOOP (CHANNEL 1 - 4)</u>: Video output.
- 3) <u>MONITOR</u>: Connect to Main monitor.
- 4) <u>CALL MONITOR</u>: Connect to CALL monitor. Show the channel switch display. When the alarm is triggered, the call monitor will show the image of the triggered channel for a period of time.
- 5) <u>AUDIO IN (2 audio-in)</u>: Connect to audio sources, such as cameras equipped with the audio function. When users start the recording function, the audio input will be recorded.
- AUDIO OUT: Connect to a monitor or speaker. With 1 mono audio output from the same source.
- 7) <u>D/V PORT (Digital Video Port)</u>: Connect to a VGA converter.
- EXTERNAL I/O PORT: Insert the supplied 15PIN DSUB to this port for connecting external devices (alarm input, external alarm, PTZ camera). For detailed I/O port PIN configuration, please refer to Appendix #2.
- 9) <u>LAN:</u> Connect to Internet by LAN cable.
- 10) <u>LINK / ACT LED light:</u> When the Internet is activated, the LED light will be on.
- 11) <u>POWER:</u> Connect to the supplied adapter.
- 12) <u>USB:</u> Support USB flash drive firmware update and file backup.

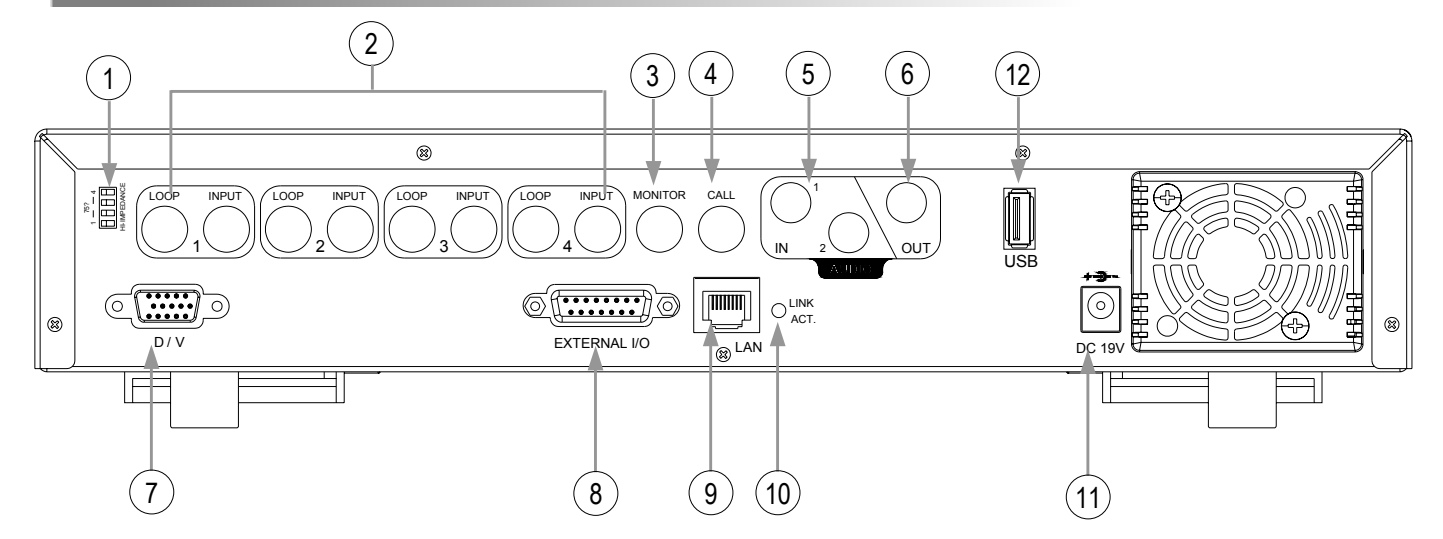

- 1)  $\frac{75 \Omega / \text{HI-IMPEDANCE}}{\text{When using Loop function, please switch to HI-IMPEDANCE}}$ . When you don't use Loop function, please switch to 75  $\Omega$ .
- 2) <u>VIDEO INPUT (CHANNEL 1 4)</u>: Connect to video sources, such as cameras. <u>LOOP (CHANNEL 1 - 4)</u>: Video output.
- 3) <u>MONITOR</u>: Connect to Main monitor.
- 4) <u>CALL MONITOR</u>: Connect to CALL monitor. Show the channel switch display. When the alarm is triggered, the call monitor will show the image of the triggered channel for a period of time.
- 5) <u>AUDIO IN (2 audio-in)</u>: Connect to audio sources, such as cameras equipped with the audio function. When users start the recording function, the audio input will be recorded.
- AUDIO OUT: Connect to a monitor or speaker. With 1 mono audio output from the same source.
- 7) <u>D/V PORT (Digital Video Port)</u>: Connect to a VGA converter.
- EXTERNAL I/O PORT: Insert the supplied 15PIN DSUB to this port for connecting external devices (alarm input, external alarm, PTZ camera). For detailed I/O port PIN configuration, please refer to Appendix #2.
- 9) <u>LAN:</u> Connect to Internet by LAN cable.
- 10) <u>LINK / ACT LED light:</u> When the Internet is activated, the LED light will be on.
- 11) <u>POWER:</u> Connect to the supplied adapter.
- 12) <u>USB:</u> Support USB flash drive firmware update and file backup.

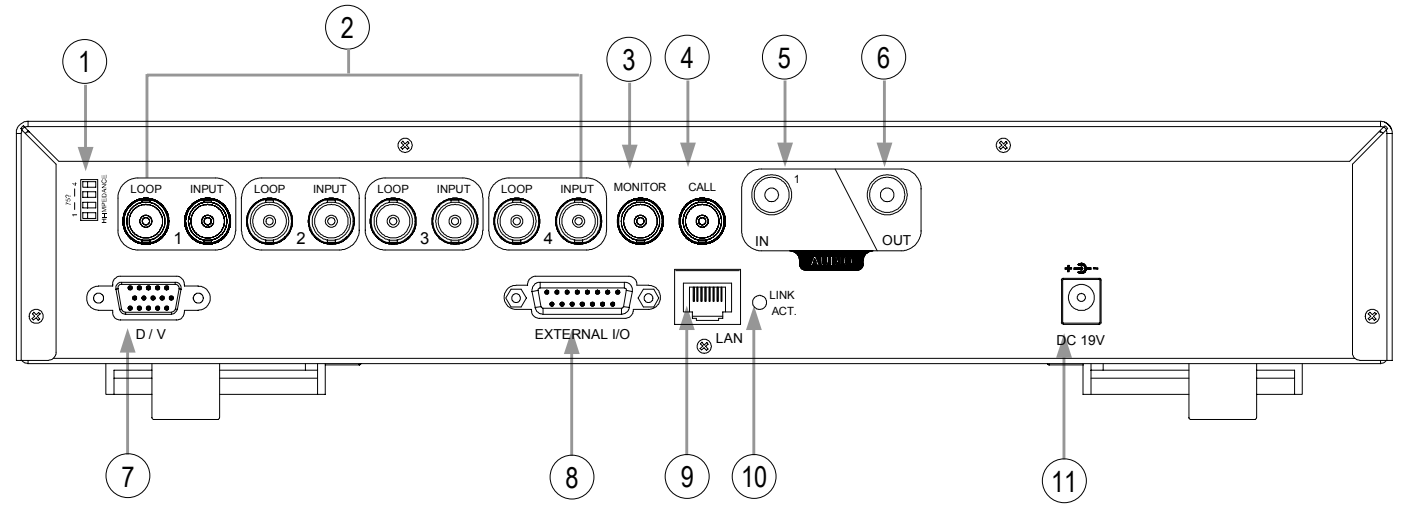

- 1)  $\frac{75\Omega / \text{HI-IMPEDANCE}}{\text{When using Loop function, please switch to HI-IMPEDANCE}}$ . When you don't use Loop function, please switch to 75 $\Omega$ .
- 2) <u>VIDEO INPUT (CHANNEL 1 4)</u>: Connect to video sources, such as cameras. <u>LOOP (CHANNEL 1 - 4)</u>: Video output.
- 3) <u>MONITOR</u>: Connect to Main monitor.
- 4) <u>CALL MONITOR</u>: Connect to CALL monitor. Show the channel switch display. When the alarm is triggered, the call monitor will show the image of the triggered channel for a period of time.
- 5) <u>AUDIO IN (1 audio-in)</u>: Connect to audio sources, such as cameras equipped with the audio function. When users start the recording function, the audio input will be recorded.
- AUDIO OUT: Connect to a monitor or speaker. With 1 mono audio output from the same source.
- 7) <u>D/V PORT (Digital Video Port)</u>: Connect to a VGA converter.
- <u>EXTERNAL I/O PORT:</u> Insert the supplied 15PIN DSUB to this port for connecting external devices (alarm input, external alarm, PTZ camera). For detailed I/O port PIN configuration, please refer to Appendix #2.
- 9) <u>LAN:</u> Connect to Internet by LAN cable.
- 10) <u>LINK / ACT LED light:</u> When the Internet is activated, the LED light will be on
- 11) <u>POWER:</u> Connect to the supplied adapter.

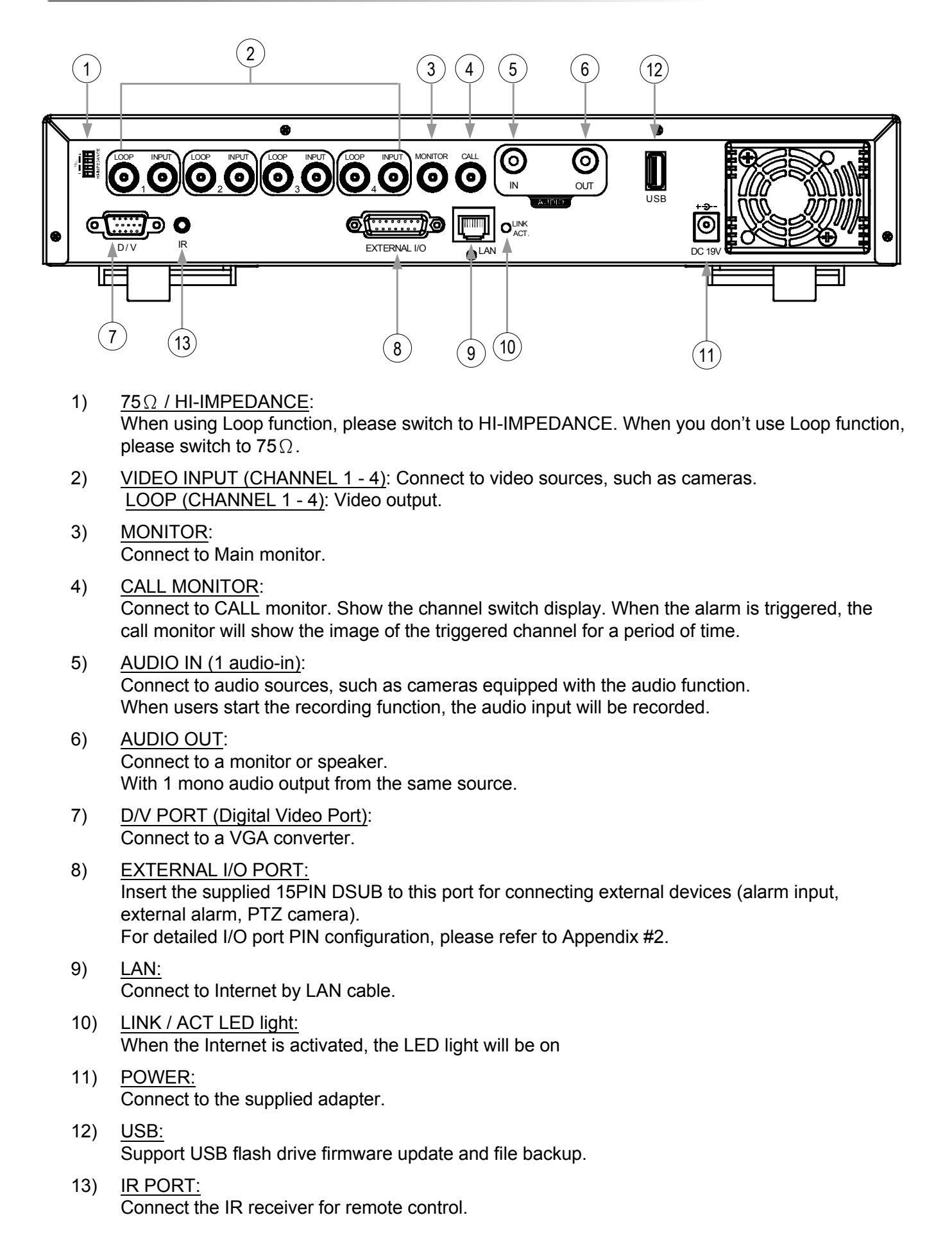

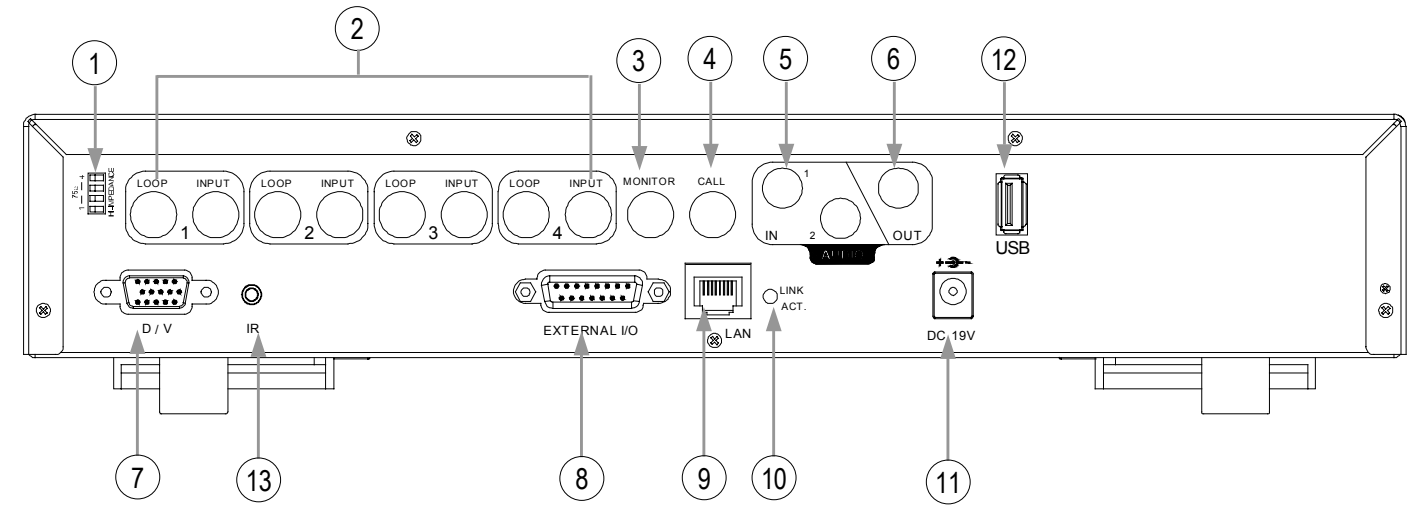

- 1)  $\frac{75\Omega / \text{HI-IMPEDANCE}}{\text{When using Loop function, please switch to HI-IMPEDANCE}}$ . When you don't use Loop function, please switch to  $75\Omega$ .
- 2) <u>VIDEO INPUT (CHANNEL 1 4)</u>: Connect to video sources, such as cameras. <u>LOOP (CHANNEL 1 - 4)</u>: Video output.
- 3) <u>MONITOR</u>: Connect to Main monitor.
- 4) <u>CALL MONITOR</u>: Connect to CALL monitor. Show the channel switch display. When the alarm is triggered, the call monitor will show the image of the triggered channel for a period of time.
- 5) <u>AUDIO IN (2 audio-in)</u>: Connect to audio sources, such as cameras equipped with the audio function. When users start the recording function, the audio input will be recorded.
- AUDIO OUT: Connect to a monitor or speaker. With 1 mono audio output from the same source.
- 7) <u>D/V PORT (Digital Video Port)</u>: Connect to a VGA converter.
- EXTERNAL I/O PORT: Insert the supplied 15PIN DSUB to this port for connecting external devices (alarm input, external alarm, PTZ camera). For detailed I/O port PIN configuration, please refer to Appendix #2.
- 9) <u>LAN:</u> Connect to Internet by LAN cable.
- 10) <u>LINK / ACT LED light:</u> When the Internet is activated, the LED light will be on.
- 11) <u>POWER:</u> Connect to the supplied adapter.
- 12) <u>USB:</u> Support USB flash drive firmware update and file backup.
- 13) <u>IR PORT:</u> Connect the IR receiver for remote control.

## GETTING STARTED 2.1 GETTING STARTED

Connect all the devices to construct a surveillance system.

1) Install HDD:

The HDD must be installed before the DVR is turned on. Please refer to Appendix #1 for HDD installation instructions.

 Connect cameras, monitors and external devices. Please refer to the section "1.5 REAR <u>PANEL</u>" for connection, and Appendix#2 for pin configurations of the external I/O port. NOTE:

Be sure the cameras are connected and power-supplied before the DVR is powered on. Otherwise the DVR will not be able to detect N/P system automatically.

- Connect the AC power cord to power adapter and plug into an electrical outlet. The "()" or "Power" LED will be on as red. Press the "()" or "Power" button. The "()" or "Power" LED will be on as green. It takes approximately 10 to 15 seconds to boot the system.
- 4) Set the date and time on your DVR. Please **DO NOT** change the date or time on your DVR after the recording function is activated. The recorded data will be disordered and you will not be able to find the recorded file to backup by time search.

### NOTE:

If users change the date or time accidentally when the recording function is activated, it's recommended to clear all HDD data, and start recording again.

For the connection application, please see the illustration below for an example.

## Take Model 1 as an example

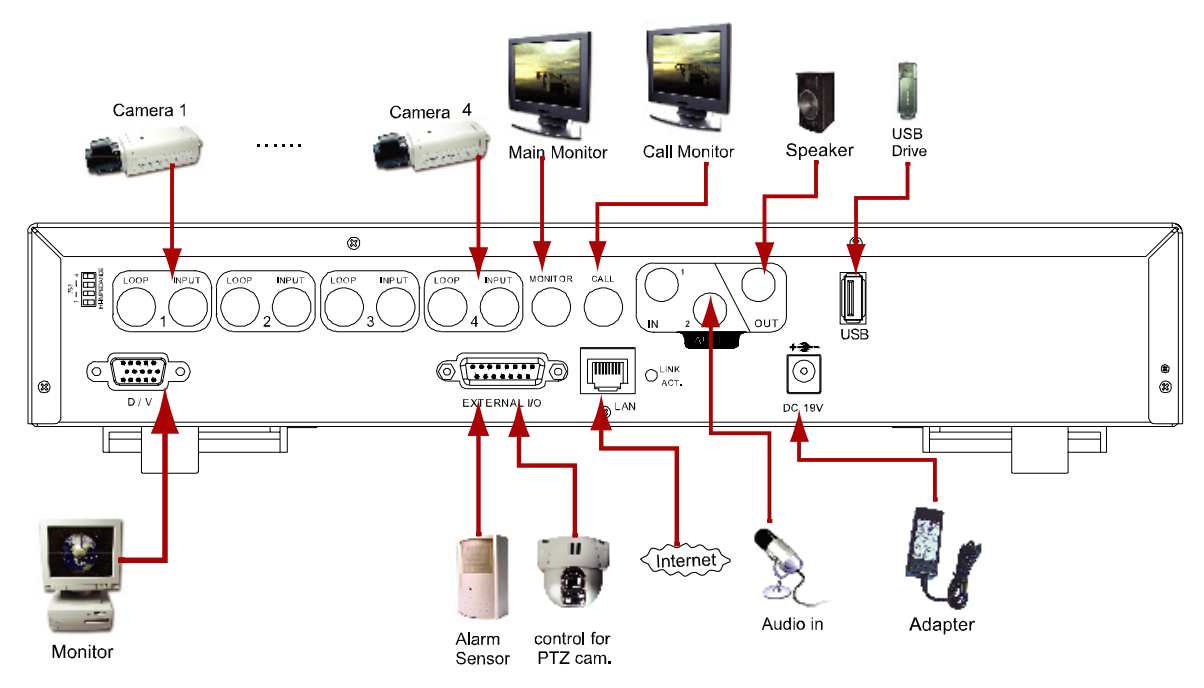

## BASIC OPERATION

## **3.1 RECORDING**

The DVR offers three recording modes, manual record, event record and timer record. If power is off accidentally, recorded video files will still be still stored in the HDD. DVR will return to the original recording status after power is on again.

- MANUAL RECORDING (continuous recording) : Recording is initiated by manually pressing the "REC" button, indicated by the sign "
   on the screen.
- EVENT RECORDING (triggered by motion and external alarm):
   When this function is activated, the recording is triggered by motion or external alarms, indicated by the sign " alarms, indicated by the sign " alarms, indicated by the
- TIMER RECORDING (scheduled time) : Recording is scheduled by Timer, indicated by the sign "TIMER RECORD".

There must be at least 8192 images of recorded data for playback to work properly. If not, your DVR will stop the playback. For example, if the IPS is set to 30, the recording time should be at least 273 seconds (8192 images / 30 IPS) for the playback to work properly.

When the recording function is activated, please **DO NOT** change the date or time on your DVR. The recorded data will be disordered and you will not be able to find the recorded file to backup by time search.

## NOTE:

If users change the date or time accidentally when the recording function is activated, it's recommended to clear all HDD data, and start recording again.

## **Overwriting View**

If you activate overwriting mode, you will also see "-OW-" under the recording mode except the system time, available HDD capacity, recording icon and channel title.

When the HDD is full under "-OW-" recording mode, the previous recorded data may be overwritten without further warning notice. Your DVR will clear 8GB data from the oldest for overwriting once the HDD is full.

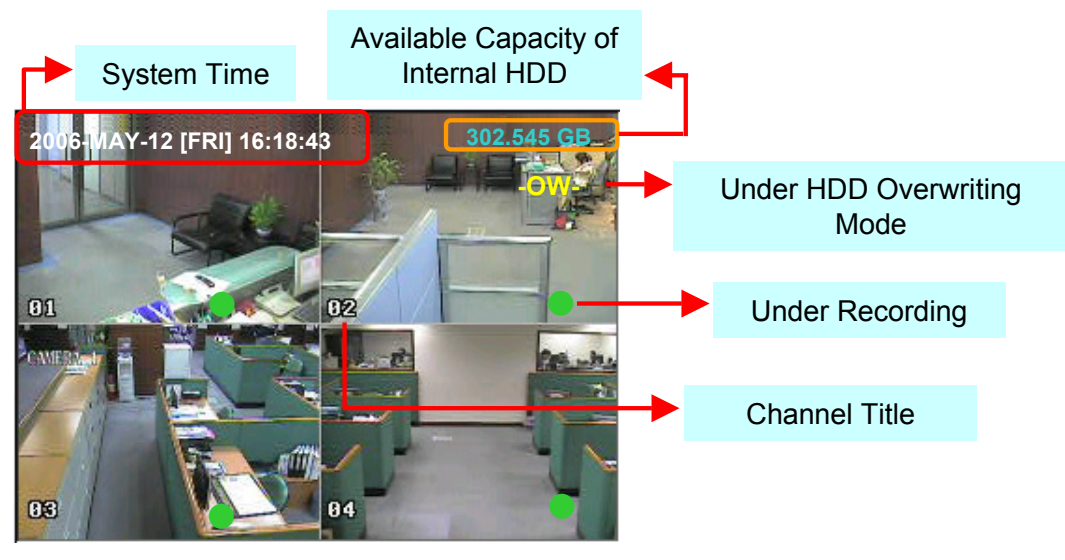

## **3.2 PLAYBACK**

Press " (>) " or "PLAY" button and the DVR will display the last recorded video.

### 1) FAST FORWARD (F.F.) & FAST REWIND (REW):

You can increase the speed for fast forward and rewind on the DVR. In the playback mode,

- \* Press "▶▶ " once to get 4X speed forward and press twice to get 8X speed, etc., and the maximum speed is 32X.
- \* Press "◀◀" once to get 4X speed rewind and press twice to get 8X speed, etc., and the maximum speed is 32X.
- \* The type of the recording image size (Frame or CIF) will also be shown on the screen.

### 2) PAUSE / IMAGE JOG:

Press " III " button to pause the current image displayed on the screen. In the Pause mode,

\* Press " $\blacktriangleright$   $\blacktriangleright$  " once to get one frame forward.

\* Press "◀◀ " once to get one frame rewind.

### 3) <u>STOP:</u>

Pressing " 📕 " button under all circumstances will return DVR to live monitoring mode.

### 4) CHANNEL SHIFT:

- \* Display mode: Press MODE " I button to 4 channels display.
- \* Full Screen Switch:

Press "1 " "2 " "3 " "4 " buttons to show the full screen channels.

\* Channel display switch: Press "SET" to change the the position of the channel display.
Press "▲▼◀▶" to select the channel you would like to change.
Press "+" or "-" to select the channel you would like show.

Press "ENTER" button to confirm the setting.

### 5) SLOW PLAYBACK:

Model 1, 2 & 5: Press **"SLOW**" button to get 1/4X speed playback and press twice to get 1/8X. Model 3 & 4: Press **"SLOW**" button to get 1/2X speed playback.

### 6) <u>AUDIO:</u>

Press "  $\bigcup_{L_{AUDIO}}$  " or "  $\bigcup_{L_{AUDIO}}$  " to select one audio channel from the following options:

(Model 3 & 4 do not have AUDIO 2 options.)

\* AUDIO 1 (L) –  $1^{st}$  audio channel, live audio

- \* AUDIO 1 (P)  $1^{st}$  audio channel, playback audio
- \* AUDIO 2 (L)  $2^{nd}$  audio channel, live audio
- \* AUDIO 2 (P)  $2^{nd}$  audio channel, playback audio

## DETAILED MENU CONFIGURATION

## **4.1 MENU TREE**

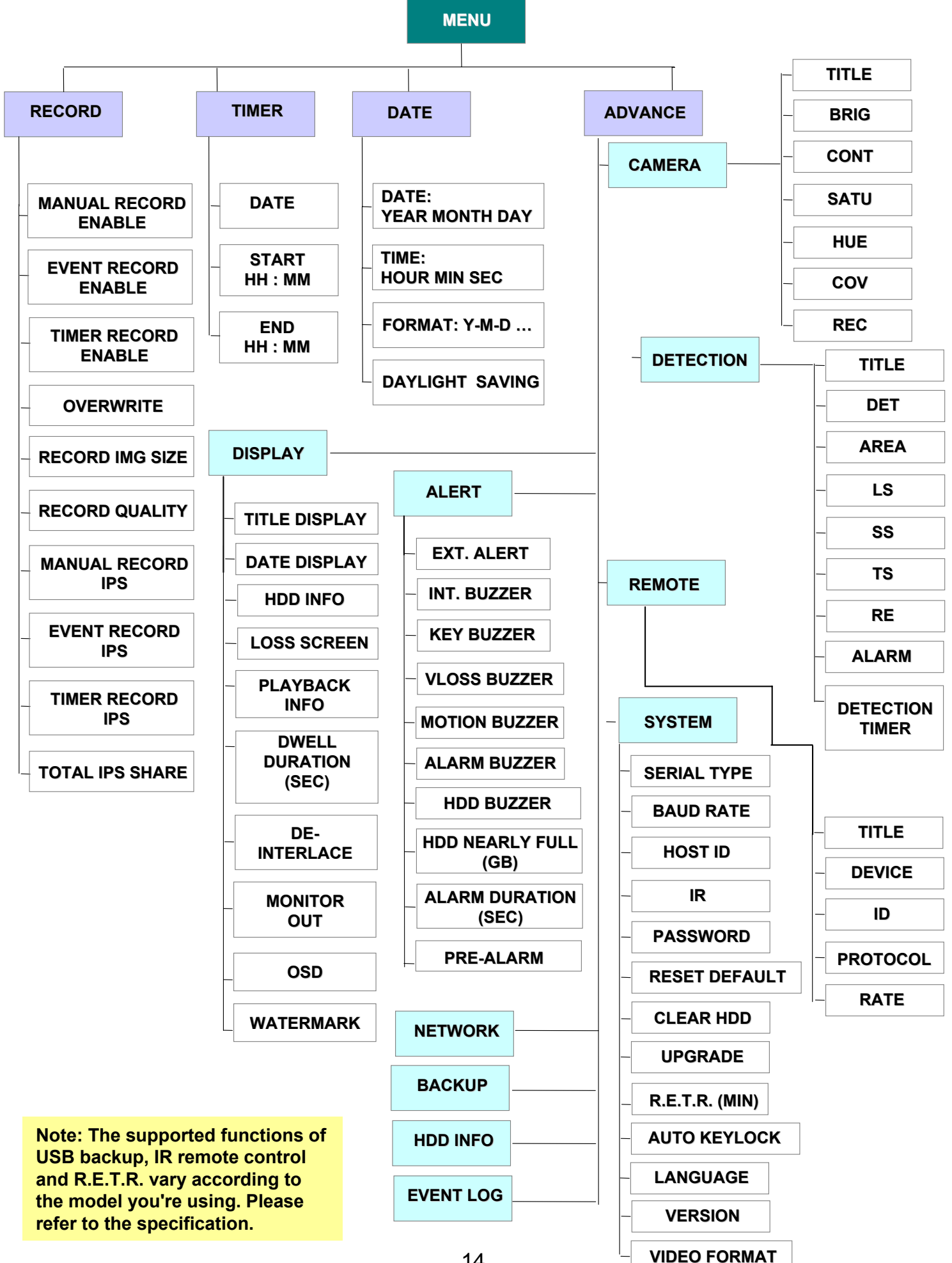

## 4.2 MAIN MENU OPTIONS \_\_\_ RECORD

Press "MENU" button to enter the main menu list. **The default admin password is 0000.** Enter the default password and press "ENTER". (Users could alter the password later. Please refer to the section <u>"4.11 ADVANCE MENU\_SYSTEM"</u>)

Move the cursor to "RECORD" and press "ENTER". The screen will show the following options.

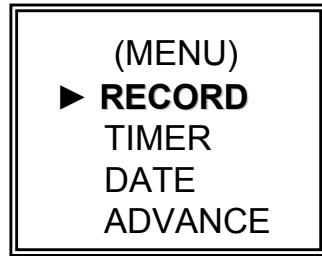

### RECORD

MANUAL RECORD ENABLE EVENT RECORD ENABLE TIMER RECORD ENABLE OVERWRITE RECORD IMG SIZE RECORD QUALITY MANUAL RECORD IPS EVENT RECORD IPS TIMER RECORD IPS TOTAL IPS SHARE

Use the following buttons for menu settings:

" $\blacktriangle \lor \blacklozenge \lor$ " to move the cursor.

"+", "-" to choose the numbers / selections.

" ENTER " to go to the submenu / to confirm the selection

- " MENU " to go to the menu OSD / to confirm the change / to exit the menu OSD
- 1) <u>MANUAL RECORD ENABLE:</u> Start / stop the manual recording function.
- 2) <u>EVENT RECORD ENABLE:</u>

Start / stop the event recording function. When this function is activated, the recording will be triggered by the motion or external alarm.

- 3) <u>TIMER RECORD ENABLE</u>: Start / stop the timer recording function.
- 4) <u>OVERWRITE:</u>

Select to overwrite previous recorded videos in HDD. When the HDD is full under O/W recording mode, previous recorded files will be overwritten without further warning notices.

5) RECORD IMG SIZE:

There are two recording options, FRAME and CIF. When changing the record image size, users need to stop recording first.

- 6) <u>RECORD QUALITY:</u> There are four quality settings: BEST, HIGH, NORMAL & BASIC.
- 7) MANUAL RECORD IPS:

Recording is activated by pressing the "REC" button. Select the images per second of MANUAL RECORD, The options are as following:

NTSC: FRAME: 30, 15, 7, 3 CIF: 120, 60, 30, 15 PAL: FRAME: 25, 12, 6, 3 CIF: 100, 50, 25, 12

| 8)  | EVENT RECORD IPS:                                                  |                                           |  |  |  |
|-----|--------------------------------------------------------------------|-------------------------------------------|--|--|--|
|     | Recording is activated by events (                                 | alarm and motion trigger). Select the     |  |  |  |
|     | images per second for EVENT RE                                     | CORD. The options are as following:       |  |  |  |
|     | NTSC: FRAME: 30, 15, 7, 3                                          | PAL: FRAME: 25, 12, 6, 3                  |  |  |  |
|     | CIF: 120, 60, 30, 15                                               | CIF: 100, 50, 25, 12                      |  |  |  |
| 9)  | TIMER RECORD IPS:                                                  |                                           |  |  |  |
|     | Recording is activated by timer sc                                 | hedules. Select the images per second for |  |  |  |
|     | TIMER RECORD. The options are                                      | e as following:                           |  |  |  |
|     | NTSC: FRAME: 30, 15, 7, 3                                          | PAL: FRAME: 25, 12, 6, 3                  |  |  |  |
|     | CIF: 120, 60, 30, 15                                               | CIF: 100, 50, 25, 12                      |  |  |  |
| 10) | TOTAL IPS SHARE:                                                   |                                           |  |  |  |
| ,   | There are two IPS settings:                                        |                                           |  |  |  |
|     | FIX:                                                               |                                           |  |  |  |
|     | IPS per channel = RECORD IPS -                                     | - 4 channels                              |  |  |  |
|     | GROUP (Suitable for Frame mo                                       | de):                                      |  |  |  |
|     | IPS per channel = RECORD IPS ÷ number of channels under recording. |                                           |  |  |  |
|     | NOTE: For Model 3 & 4, the total IPS sha                           | are is always "FIX".                      |  |  |  |

## 4.3 MAIN MENU OPTIONS\_\_\_\_TIMER

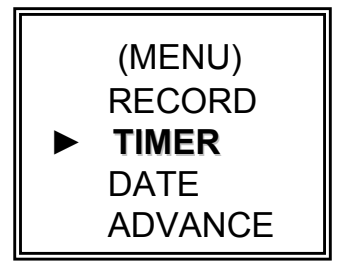

Move the cursor to "TIMER" and press "ENTER". The screen will show the following options.

|                                                      | RECORD                                                                              |                                                                       |  |  |  |
|------------------------------------------------------|-------------------------------------------------------------------------------------|-----------------------------------------------------------------------|--|--|--|
| DATE<br>OFF<br>DAILY<br>SUN<br>MON-FRI<br>OFF<br>OFF | START<br>00 : 00 -<br>08 : 00 -<br>06 : 00 -<br>00 : 00 -<br>00 : 00 -<br>00 : 00 - | END<br>00 : 00<br>18 : 00<br>23 : 00<br>00 : 00<br>00 : 00<br>00 : 00 |  |  |  |
| OFF                                                  | 00 : 00 - 00 - 00 : 00 -                                                            | 00 : 00                                                               |  |  |  |

1) <u>DATE:</u>

Select scheduled record days (SUN/MON/TUE/ WED/ THU/ FRI/ SAT/ MON–FRI / SAT-SUN / DAILY/OFF) to set up timer record schedules.

NOTE 1 : Specific days could be changed by "+" or "-" button.

NOTE 2 : If you plan to set the timer recording across the midnight, there are two ways for setting the timer recording schedule. Please follow the instructions below. <u>Example 1 :</u> If you only want to set the recording timer schedule from every Sunday 23:30 to Monday 23:30, then you could set the recording timer schedule as Sunday from 23:30 to 23:30.

Example 2 : If you plan to set the timer recording from Sunday 08:00 to Monday 15:00, then you could set the recording timer schedule as Sunday from 08:00 to 24:00, and Monday 24:00 to 15:00.

### Note: Please turn on "TIMER RECORD ENABLE" in RECORD" menu (see P.14).

2) <u>START:</u>

Select the start time for the recording.

3) <u>END:</u>

Select the finish time for the recording.

## 4.4 MAIN MENU OPTIONS DATE

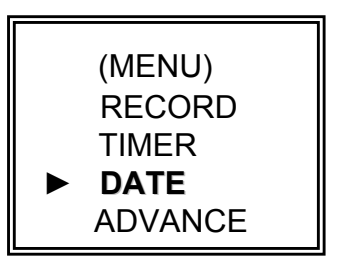

Move the cursor to "DATE" and press "ENTER". The screen will show the following options. Please **DO NOT** change the date or time when the recording function is activated. See "<u>2.1 GETTING STARTED</u>" for details.

|                 | DATE                 |
|-----------------|----------------------|
| DATE            | 2006-MAY-12 16:30:00 |
| FORMAT          | Y-M-D                |
| DAYLIGHT SAVING | ON                   |

1) <u>DATE:</u>

Set the correct time of the DVR (YEAR / MONTH / DAY / HOUR / MIN / SEC)

- 2) <u>FORMAT:</u> There are three formats: Y-M-D, M-D-Y, D-M-Y.
- 3) DAYLIGHT SAVING:

Specify whether to use daylight saving time and time period. (START / END) Daylight saving time can be adjusted manually.

Enter the daylight saving menu mode to set the start time and the end time, and adjust hours of the daylight saving.

|        | DAYLIGHT SAVING        |
|--------|------------------------|
| START  | 4TH-SUN-MAR 01: 00: 00 |
| END    | 4TH-SUN-OCT 01: 00: 00 |
| ADJUST | 01 : 00                |

NOTE: The illustrated setting means: During the daylight saving time period (start from the 4<sup>th</sup> Sunday of March, end on the 4<sup>th</sup> Sunday of October), the DVR system time will plus one hour.

## 4.5 MAIN MENU OPTIONS \_\_\_ ADVANCE

Move the cursor to "ADVANCE" and press "ENTER". The screen will show the following options.

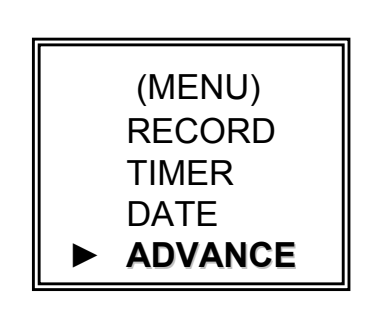

| ADVANCE   |  |
|-----------|--|
| CAMERA    |  |
| DETECTION |  |
| DISPLAY   |  |
| ALERT     |  |
| REMOTE    |  |
| SYSTEM    |  |
| NETWORK   |  |
| BACKUP    |  |
| HDD INFO  |  |
| EVENT LOG |  |

## 4.6 ADVANCE MENU \_\_\_CAMERA

Move the cursor to "CAMERA" and press "ENTER". The screen will show the following options.

|                               |                                  |                                         | CAMERA                           |                                 |                             |                                 |
|-------------------------------|----------------------------------|-----------------------------------------|----------------------------------|---------------------------------|-----------------------------|---------------------------------|
| TITLE<br>01<br>02<br>03<br>04 | BRIG<br>110<br>110<br>110<br>110 | CONT<br>128<br>128<br>128<br>128<br>128 | SATU<br>128<br>128<br>128<br>128 | HUE<br>128<br>128<br>128<br>128 | COV<br>NO<br>NO<br>NO<br>NO | REC<br>YES<br>YES<br>YES<br>YES |

1) <u>TITLE:</u>

Move the cursor to the camera title you want to change, and press "ENTER" to access the setting screen. Assign each channel a title (up to six characters (letters or symbols...)). The default title is the channel number.

- BRIG / CONT / SATU / HUE: Adjust the Brightness/Contrast/Saturation/Hue of each channel. The level is from 0 to 255. The default value of BRIG is 110. Others are 128.
- 3) <u>COV (COVERT):</u>

Select "YES" to mask the selected channel which is under recording. When this function is activated, the "COV" word will be shown on the screen.

4) <u>REC (RECORD):</u>

Select "YES" to enable the record function. Select "NO" to disable recording at all time.

## 4.7 ADVANCE MENU \_\_\_DETECTION

Move the cursor to "DETECTION" and press "ENTER". The screen will show the following options.

### DETECTION

DETECTION SETUP DETECTION TIMER

### 1) <u>DETECTION SETUP:</u>

|       |     |       | D  | ETECTION |    |    |       |
|-------|-----|-------|----|----------|----|----|-------|
| TITLE | DET | AREA  | LS | SS       | TS | RE | ALARM |
| 01    | ON  | SETUP | 07 | 03       | 02 | 10 | OFF   |
| 02    | ON  | SETUP | 07 | 03       | 02 | 10 | LOW   |
| 03    | ON  | SETUP | 07 | 03       | 02 | 10 | HIGH  |
| 04    | ON  | SETUP | 07 | 03       | 02 | 10 | OFF   |

### a) <u>TITLE:</u>

Show the camera title of each channel.

b) <u>DET:</u>

Select "ON" to activate the motion detection function of the selected channel. Select "OFF" to inactivate the motion detect function of the selected channel.

c) AREA:

Press the "ENTER" button to set the detection area.

Pink blocks represent the area that is not being detected while the transparent blocks are the areas under detection.

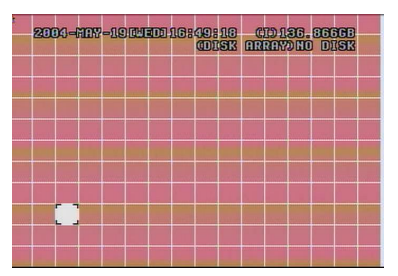

Press "ENTER" to confirm the start area

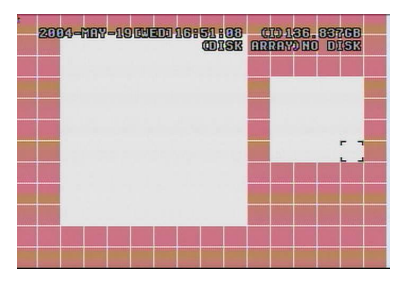

Multi-detection areas

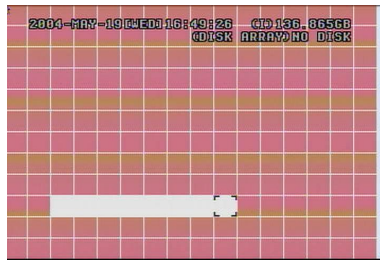

Press  $\blacktriangleleft$  or  $\blacktriangleright$  to choose the width of the area

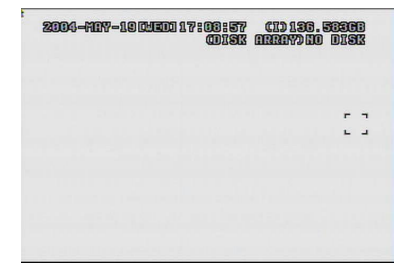

Press "—" to set the whole area under detection

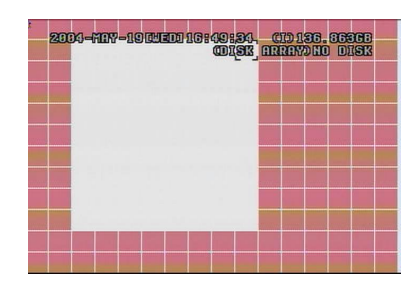

Press  $\blacktriangle$  or  $\blacktriangledown$  to choose the height of the area, and press "ENTER" again to confirm.

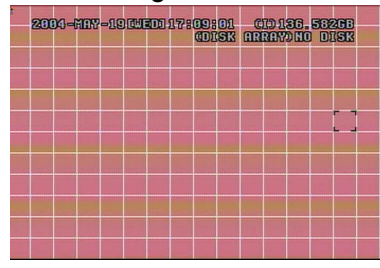

Press "+" to set the whole undetected

## $\blacktriangle \lor \blacklozenge \lor$ : Navigate between targets.

d) <u>LS :</u>

The sensitivity of comparing two different images. The smaller the value is, the higher sensitivity for motion detection.

The highest sensitivity setting is 00 and the lowest sensitivity setting is 15. The default value is 07.

e) <u>SS</u>:

The sensitivity regarding the size of the triggered object on the screen (the number of motion detection grids). The smaller the value, the higher sensitivity for motion detection.

The highest sensitivity setting is 00 and the lowest sensitivity setting is 15. The default setting is 03.

- Note: The default setting of Spatial Sensitivity is 03, which means once a object is detected more than 3 grids, the system will get triggered. So the value of Spatial Sensitivity must be less than the number of grids that you set up for the motion detection area.
- f) <u>TS</u>:

The sensitivity regarding how long the object gets triggered. The smaller the value, the higher motion detection sensitivity will be. The highest sensitivity setting is 00 and the lowest sensitivity setting is 15.

The default setting is 02.

g) <u>RE</u>:

The value of RE is a reference for detection. The default value is 10, which means DVR will compare 10 continuous images at one time according to the sensitivity of LS, SS, TS simultaneously. The bigger the value, the higher sensitivity for motion detection. The highest sensitivity is 61.

h) <u>ALARM</u>: Select LOW / HIGH for the alarm polarity. The default alarm value is OFF.

## 2) <u>DETECTION TIMER:</u>

Set the date, start time and end time for the detection function.

|         | DETECTION T | IMER    |
|---------|-------------|---------|
| DATE    | START       | END     |
| OFF     | 00 : 00 -   | 00 : 00 |
| DAILY   | 08 : 00 -   | 18 : 00 |
| SUN     | 06 : 00 -   | 23 : 00 |
| MON-FRI | 00 : 00 -   | 00 : 00 |
| OFF     | 00 : 00 -   | 00 : 00 |
| OFF     | 00 : 00 -   | 00 : 00 |

## 4.8 ADVANCE MENU \_\_\_\_DISPLAY

Move the cursor to "DISPLAY" and press "ENTER". The screen will show the following options.

|                                                                                                    | DISPLAY                                                      |
|----------------------------------------------------------------------------------------------------|--------------------------------------------------------------|
| TITLE DISPLAY<br>DATE DISPLAY<br>HDD INFO<br>LOSS SCREEN<br>PLAYBACK INFO<br>DWELL DURATION (SEC)<br>DE-INTERLACE<br>MONITOR OUT<br>OSD | ON<br>ON<br>ON<br>BLUE<br>NORMAL<br>2<br>ON<br>MAIN<br>SETUP |
| WATERMARK                                                                                                    | ON                                                           |

- <u>TITLE DISPLAY:</u> Turn the channel title display on / off.
- <u>DATE DISPLAY:</u> Turn the date display on / off.
- 3) <u>HDD INFO:</u> Turn the information display of internal HDD on / off.
- 4) <u>LOSS SCREEN:</u> Set the color of the video loss screen (Blue or Black)
- 5) <u>PLAYBACK INFO:</u> Set the position where playback information will be indicated (center or normal (on the button of the left-hand side of the screen)).
- 6) <u>DWELL DURATION (SEC):</u> Set the duration time of each channel for CALL MONITOR (2, 4, 8, 16 secs.)
- 7) <u>DE-INTERLACE:</u> Set the "DE-INTERLACE" function on / off.

8) <u>MONITOR OUT</u>: Select Select "MAIN" when the video output device is CRT monitor. Select "VGA" when the video output device is LCD monitor. Note: If the connected video output device is LCD monitor, but the setting here is "MAIN", motion detection area setting will be disabled.

- 9) <u>OSD</u>: Set the customized OSD color.
- 10) WATERMARK:

In the playback mode of the software AP, users could proof the authenticity of the **BACKUP VIDEO**. If the **BACKUP VIDEO** had been modified, the video image will turn to light red and the playback will be paused.

Please refer to P. 36 for detailed instructions.

Note: This function is always on and non-switchable.

## 4.9 ADVANCE MENU \_\_\_ALERT

Move the cursor to "ALERT" and press "ENTER". The screen will show the following options.

|                                                                                                    | ALERT                                         |  |
|----------------------------------------------------------------------------------------------------|-----------------------------------------------|--|
| EXT. ALERT<br>INT. BUZZER<br>KEY BUZZER<br>VLOSS BUZZER<br>MOTION BUZZER<br>ALARM BUZZER<br>HDD BUZZER<br>HDD NEARLY FULL (GB)<br>ALARM DURATION (SEC)<br>PRE-ALARM | ON<br>ON<br>ON<br>ON<br>ON<br>05<br>05<br>OFF |  |

- 1) <u>EXT. ALERT:</u> Set the sound on / off when the external alarm is triggered.
- <u>INT. BUZZER:</u> Set the sound of KEY / VLOSS / MOTION / ALARM / HDD FULL on or off.
- <u>KEY BUZZER:</u> Set the sound on / off when pressing the button.
- 4) <u>VLOSS BUZZER:</u> Set the sound on / off when any video loss happened.
- 5) <u>MOTION BUZZER:</u> Set the sound on / off when the motion alarm is triggered.
- 6) <u>ALARM BUZZER</u>: Set the sound on / off when the internal alarm is triggered.
- 7) <u>HDD BUZZER</u>: Set the sound on / off when the HDD is full.
- <u>HDD NEARLYFULL (GB):</u> If HDD buzzer is on, you could choose to have a buzzer notification when the HDD available capacity is only xxx GB left.
- 9) <u>ALARM DURATION (SEC)</u>: Press "ENTER" or "+" or "-" button to set the duration time of alarm recording (5, 10, 20, 40 secs.).
- 10) <u>PRE-ALARM</u>:

Set the pre-alarm function on (8MB)/ off.

When pre-alarm and event record functions are both activated, the DVR will record a 8MB file before any alarm / motion is triggered.

## 4.10 ADVANCE MENU \_\_\_\_REMOTE

Move the cursor to "REMOTE" and press "ENTER". The screen will show the following options.

|       |        |     | REMOTE   |       |
|-------|--------|-----|----------|-------|
| TITLE | DEVICE | ID  | PROTOCOL | RATE  |
| 01    | PTZ    | 001 | P - D    | 02400 |
| 02    | CAMERA | 002 | NORMAL   | 02400 |
| 03    | CAMERA | 003 | NORMAL   | 02400 |
| 04    | CAMERA | 004 | NORMAL   | 02400 |

1) <u>TITLE:</u>

Title of each camera.

2) <u>DEVICE:</u>

Select to control a normal camera or a PTZ camera for each channel.

3) <u>ID:</u>

Set the ID number (0 ~ 255) of PTZ camera. Note: After connecting to a PTZ camera correctly, the **default ID** of PTZ camera will be shown on the screen.

- 4) <u>PROTOCOL:</u> Select NORMAL (our protocol) or PELCO-D protocol.
- 5) <u>RATE:</u>

Set the baud rate of each channel (2400, 4800, 9600, 19200, 57600). For the connected cameras, such as PTZ and speed dome cameras, etc., please make sure the baud rate setting is the same as the setting here.

## PTZ Camera Connection:

- 1) Connect the PTZ camera with indicated power supply.
- 2) Connect the PTZ camera video output to the DVR video input port with a coaxial cable and BNC connector.
- 3) Connect "RS485-A" line (brown color) to RS485-A port on the rear panel of the DVR. Connect "RS485-B" line (orange color) to RS485-B port on the rear panel of the DVR.
- Note: For detailed camera ID, protocol and baud rate setup at DVR side, please refer to the description above. For detailed camera ID, protocol and baud rate setup at remote AP software side, please refer to "Device" at page 39 (AP software system configuration). For detailed PTZ control instructions, please refer to "Digital Device Control Panel ~ PTZ" at page 35.

| RS485 Port on DVR Rear Panel |
|------------------------------|
| 2: RS485-B<br>1: RS485-A     |

## 4.11 ADVANCE MENU \_\_\_\_SYSTEM

Move the cursor to "SYSTEM" and press "ENTER". The screen will show the following options.

|     |                                                                                                    | SYSTEM                                                                                                    |                                |
|-----|----------------------------------------------------------------------------------------------------|----------------------------------------------------------------------------------------------------|--------------------------------|
|     | SERIAL TYPE<br>BAUD RATE<br>HOST ID<br>PASSWORD<br>RESET DEFAULT<br>CLEAR HDD<br>UPGRADE<br>AUTO KEYLOCK<br>LANGUAGE<br>VERSION<br>VIDEO FORMAT                                                                                              | RS - 485<br>02400<br>003<br>SETUP<br>RESET<br>MASTER<br>NO For Model 1, 2, 4 a<br>NEVER<br>ENGLISH<br>1088-10-K2-04-AA-11<br>NTSC                                      | nd 5                           |
| 1)  | SERIAL TYPE:<br>Press "ENTER" or " $+$ " or " $-$ " buttor                                                                                                    | n to set the control serial type (RS-485, RS-232)                                                                                                    | of DVR.                        |
| 2)  | <u>BAUD RATE:</u><br>Press "ENTER" or " $+$ " or " $-$ " buttor                                                                                                    | n to set the BAUD RATE of DVR (2400, 9600, 1                                                                                                    | 9200, 57600).                  |
| 3)  | HOST ID:<br>Press "ENTER" or "+" or "-" buttor                                                                                                    | n to set the ID of DVR (0 ~ 255).                                                                                                    |                                |
| 4)  | PASSWORD:<br>Press "ENTER" to set the password<br>who use guest password to access to<br>sequence display, shift the channel of                                                                                                    | for accessing DVR (admin password or guest p<br>the DVR will only allow to view the live streamin<br>display, and lock keys.                                           | assword). Users<br>g video and |
| 5)  | RESET DEFAULT:<br>Press "ENTER" to reset all settings a                                                                                                    | as default, and select "YES" to confirm or "NO"                                                                                                    | to cancel.                     |
| 6)  | CLEAR HDD:<br>Press "ENTER", and select "YES" to                                                                                                    | o confirm to clear HDD or "NO" to cancel.                                                                                                    |                                |
| 7)  | UPGRADE (This function is only f<br>Press "ENTER", and select "YES" to<br>Model 3 only supports upgrade from                                                                                                    | or Model 1, 2, 4 and 5):<br>confirm upgrade or "NO" to cancel.<br>AP remote side. Please refer to P.32.                                                                |                                |
| 8)  | AUTO KEYLOCK:<br>Set the time-out after which the key<br>(Never / 10 secs / 30 secs / 60 secs                                                                                                    | lock function is activated.                                                                                                    |                                |
| 9)  | LANGUAGE (Support multi-langua<br>Press "ENTER", "+" or "-" to select                                                                                                    | <b>age)</b> :<br>t the language for the OSD.                                                                                                    |                                |
| 10) | VERSION:<br>The firmware version information.                                                                                                    |                                                                                                    |                                |
| 11) | R.E.T.R. (MIN) (This function is or<br>Set R.E.T.R. activation time (3 / 5 / 7<br>* R.E.T.R. activation ~<br>Press "Menu" + "—" buttons on the<br>"R.E.T.R. ON" will be shown on the<br>* R.E.T.R. off ~<br>Press any key (except "SHIFT" an | n <u>ly for Model 5) :</u><br>10 minutes).<br>e front panel. When the R.E.T.R. is on, a messa<br>e screen (in red text).<br>d "POWER" buttons) and enter the password. | ge                             |
| 12) | VIDEO FORMAT:                                                                                                    |                                                                                                    |                                |

The information of the DVR's video format.

## 4.12 ADVANCE MENU \_\_\_NETWORK

Move the cursor to "NETWORK" and press "ENTER". The screen will show the following options.

|              | NETWORK                                            |
|--------------|----------------------------------------------------|
| NETWORK TYPE | <u>_STATIC</u>                                     |
| DNS          | _ <u>61</u> . <u>_66</u> . <u>138</u> . <u>_53</u> |
| PORT         | <u>0 0 8 0</u>                                     |

### 1) <u>NETWORK TYPE (STATIC):</u>

Select NETWORK TYPE, press "+" or "-" button to set the network type as STATIC, and then press "ENTER" to go to the submenu of the network. In the submenu of network type, use "+" or "-" button to set all the information needed in the DVR. See the illustration below.

|         | STATIC                                            |
|---------|---------------------------------------------------|
| IP      | <u>60</u> . <u>121</u> . <u>46</u> . <u>236</u>   |
| GATEWAY | <u>60</u> . <u>121</u> . <u>46</u> . <u>226</u>   |
| NETMASK | <u>255</u> . <u>255</u> . <u>255</u> . <u>254</u> |

## 2) <u>NETWORK TYPE (DHCP):</u>

The DHCP function needs to be supported by a router or a cable modem network with DHCP services. For detailed DHCP settings, please refer to the AP (Licensed Software AP) setup at P37 and P38.

## 3) <u>NETWORK TYPE (PPPOE):</u>

This PPPOE function needs to have one "username" and one "password" subscribed from one ISP supplier.

For detailed PPPOE settings, please refer to the AP (Licensed Software AP) setup at P37 and P38.

## NOTE:

DHCP and PPPOE network types need to apply DDNS services to get "Hostname" to correspond to the dynamic IP address. For detailed DDNS settings, please refer to P.38.

## 4.13 ADVANCE MENU \_\_\_ BACKUP

This USB backup function is only for Model 1, 2, 4 & 5

Move the cursor to "BACKUP" and press "ENTER". The screen will show the following options.

BACKUP

USB BACKUP

Select "USB BACKUP" and then press "Enter".

|                | USB BACKUP               |
|----------------|--------------------------|
| START TIME     | 2006-MAY-12 16 : 30 : 00 |
| END TIME       | 2006-MAY-12 16 : 40 : 00 |
| AVAILABLE SIZE | 0512 MB                  |
| CHANNEL        | ● 01 X 02 X 03 X 04      |
| HDD NUM        | HDD-MASTER-1             |
| BACKUP TO USB  | START                    |

- 1) <u>START TIME:</u> Select the start time of the backup.
- 2) <u>END TIME:</u> Select the end time of the backup.
- 3) <u>AVAILABLE SIZE:</u> Display the available capacity in the inserted USB flash drive.
- 4) <u>CHANNEL:</u> Select channels by pressing "ENTER" button to change the symbol in front of the channel number. Symbol "X" means that this channel is not selected to backup. Symbol "●" means that this channel is selected to backup.
- 5) <u>HDD NUM:</u> Show the HDD from which you want to backup data.
- 6) <u>BACKUP TO USB:</u> Press "ENTER" to start copying the chosen file to the USB flash drive.
- Audio Backup: For audio 1 backup, please choose CH1. For audio 2 backup, please choose CH2. (For Model 1, 2 & 5 only)

### NOTE:

- O Please use PC to format the USB flash drive as "FAT 32".
- If the USB flash drive is not supported by the DVR, the "USB ERROR" message will be shown on the screen.
- ③ We recommend to clear all the files in the USB flash drive before you backup files in your USB flash drive.
- The backup file can be played directly in your PC via the supplied licensed AP, or via other media players (Ex: Windows Media Player or RealPlayer) after the file is converted to "AVI" format. For detailed AP playback, please refer to P.36.

### For Model 1 & 5

Move the cursor to the "BACKUP", and press "ENTER", then the screen will show the following options.

|                           | BACKUP |  |
|---------------------------|--------|--|
| USB BACKUP<br>DISK BACKUP |        |  |

Select "DISK BACKUP" and then press "Enter".

|                                                                | DISK BACKL                                                            | JP                                 |                                                  |                              |
|----------------------------------------------------------------|-----------------------------------------------------------------------|------------------------------------|--------------------------------------------------|------------------------------|
| START TIME<br>END TIME<br>AVAILABLE SIZE<br>CHANNEL<br>HDD NUM | 2006-05<br>2006-05<br>4083 M<br>● 01<br>X 05<br>X 09<br>X 13<br>HDD-M | 5-12 16 : 00<br>5-12 21 : 00<br>MB | 0 : 00<br>0 : 00<br>X 03<br>X 07<br>X 11<br>X 15 | X 04<br>X 08<br>X 12<br>X 16 |
| BACKUP TO DISK                                                 | START                                                                 |                                    |                                                  |                              |

- Press "▲" buttons to open the CD Writer.
   Put the CD into the CD Writer, and press "▲" buttons again to close.
- 2) Go to "DISK BACKUP" menu and set the start time, end time, channels and HDD number. Note:

Select channels by pressing "ENTER" button to change the symbol in front of the channel number.

Symbol "X" means that this channel is not selected.

Symbol "●" means that this channel is selected.

- After setting up the backup information, move the cursor to "START", and press "ENTER".
   While the files are backup to CD, users will see the backup completed percentage on the screen.
- 4) After backup files to CD, "DISK BURN FINISH" will prompt on the screen. Press " **≜**" to take out the CD from CD Writer.
- 5) Put CD into the CD-ROM drive of PC.
   (O/S system: Windows XP, and Windows2000).
   And then double click the file → Convert the file
   → Play the backup file at PC Side.

### NOTE:

- 1. The maximum number of backup files in the CD is 41.
- 2. The backup file can be played directly in your PC via the supplied licensed AP, or via other media players (Ex: Windows Media Player or RealPlayer) after the file is converted to "AVI" format.

## 4.14 ADVANCE MENU \_\_\_\_HDD INFO

| HDD INFO |          |         |          |
|----------|----------|---------|----------|
| HDD NUM  | HDD SIZE | HDD NUM | HDD SIZE |
| MASTER-1 | 400.000  | SLAVE-1 | NO HDD   |
| MASTER-2 | NO HDD   | SLAVE-2 | NO HDD   |
| EXT001   | NO HDD   | EXT 002 | NO HDD   |
| EXT003   | NO HDD   | EXT 004 | NO HDD   |
| EXT005   | NO HDD   | EXT 006 | NO HDD   |
| EXT007   | NO HDD   | EXT 008 | NO HDD   |
| EXT009   | NO HDD   | EXT 010 | NO HDD   |
| EXT011   | NO HDD   | EXT 012 | NO HDD   |

You can get the capacity information for the connected HDD.

## 4.15 ADVANCE MENU \_\_\_\_EVENT LOG

You can get all the information (event type, time, and channel) on the event list, including video loss list, net list and other lists (such as power on / off, key unlock, reset to default). Select the event list you want to see and press "ENTER".

| EVENT LOG        |              |
|------------------|--------------|
| VLOSS<br>NET     | LIST<br>LIST |
| SYSTEM<br>OTHERS | LOG          |
| CLEAR            | ALL          |

- 1) <u>VLOSS LIST:</u> Show the information of the video loss time.
- 2) <u>NET LIST:</u> Show the information of the net login time.
- <u>SYSTEM LOG:</u> Show the error code for system errors. For the meaning of each error code, please see "<u>6.1 FAQ</u>".
- 4) <u>OTHERS:</u> Show the information of "power on / off", "unlock" and "reset to default" time.
- 5) <u>CLEAR ALL:</u> Clear all event log lists.

## ADDITIONAL OPERATION

## **5.1 SEARCH**

Press "**SEARCH**" button on the front panel of the DVR to enter the search mode. Then the screen will show the following options.

| SEAR                                                                    | СН                                                        |
|-------------------------------------------------------------------------|-----------------------------------------------------------|
| HDD-MAS<br>FULL<br>RECORD<br>SYSTEM<br>ALARM<br>MOTION<br>EVENT<br>TIME | TER-1<br>LIST<br>LIST<br>LIST<br>LIST<br>SEARCH<br>SEARCH |

1) <u>HDD:</u> HDD-Master-1.

2)

- FULL LIST: Show the time list for all types of the recorded files. The capital letters stand for the following: R: RECORD / S: SYSTEM / A: ALARM / MS: MOTION / T: TIMER.
- 3) <u>RECORD LIST:</u> List the time of manual recorded files.
- <u>SYSTEM LIST:</u> List the time of system recorded files. Under the manual recording mode, the DVR system will save one recorded file every one hour.
- 5) <u>ALARM LIST:</u> List the time of alarm trigger recorded files.
- 6) <u>MOTION LIST:</u> List the time of motion trigger recorded files.
- 7) <u>EVENT SEARCH:</u> Search the recorded file

Search the recorded files by the specific time period (YEAR / MONTH / DAY / HOUR / MIN), channel, HDD, and event type (motion / alarm triggered recording). When you playback the recorded videos, they will be played with the fast speed.

8) <u>TIME SEARCH:</u>

Search the recorded files by the specific time period (YEAR / MONTH / DAY / HOUR / MIN).

NOTE:

Move the cursor to the specific recorded file and press "ENTER" to play the video. Press stop "

## **5.2 KEY LOCK**

- 1) Key Lock On:
  - ① Press "MENU" + "ENTER" buttons on the DVR front panel to lock keys.
  - ② Auto key lock: refer to the section "4.11 ADVANCE MENU\_SYSTEM".
- 2) Key Lock Off: Enter the password to exit Key Lock mode.
- 3) Password:

For the password setting, please refer to <u>"4) PASSWORD"</u> in the section "<u>4.11</u> <u>ADVANCE MENU\_SYSTEM</u>" at P.24.

## **5.3 SWITCH N/P SYSTEM**

- Press " () " or "Power" button on the DVR front panel to shutdown. Then, press and hold "▶" first, and press " () " or "Power" to switch to PAL system. (Press the buttons until the monitor shows video images.)
- 2) Press " () " or "Power" button on the DVR front panel to shutdown. Then, press and hold "◄" first, and press " () " or "Power" to switch to NTSC system. (Press the buttons until the monitor shows video images.)
- Note: Only Model 1, 2 & 5 need to be manually switched between PAL and NTSC systems. Model 3 & 4 will automatically detect PAL/NTSC system.

## 5.4 R.E.T.R.

This function is only for Model 5

Before activating the R.E.T.R. function, please set the detection area and activate the motion detection function first.

There are three ways to activate the Remote Event Trigger Recording function.

1) DVR Front Panel:

Press "Menu" + "-" buttons on the DVR front panel. And R.E.T.R. function will be activated 3 / 5 / 10 minutes later. Please refer to "<u>4.11 ADVANCE MENU\_SYSTEM</u>". When the R.E.T.R. is activated, the red "R.E.T.R" OSD will be shown on the screen.

- Licensed Software AP: Press "R.E.T.R." button on the AP control panel to activate the R.E.T.R. function immediately. Please refer to "<u>5.6 LICENSED SOFTWARE AP</u>".
- IR Remote Control: Press "R.E.T.R." button on the IR remote control to activate the R.E.T.R. function for 3 / 5 / 10 minutes later. Please refer to "4.11 ADVANCE MENU SYSTEM".

## **5.5 USB UPGRADE**

This USB upgrade function is only for Model 1, 2, 4 & 5. Model 3 only supports upgrade from AP side. Please refer to P.31.

Users can use USB to upgrade.

Please format the USB memory device as FAT 32 format first.

- 1) Get the upgrade files from your distributor.
- 2) Save the upgrade files in your USB device (Do not change the file name).
- 3) Go to "MAIN MENU SYSTEM UPGRADE", and press "ENTER".
- 4) Select "YES", and press "ENTER" again to confirm upgrade.

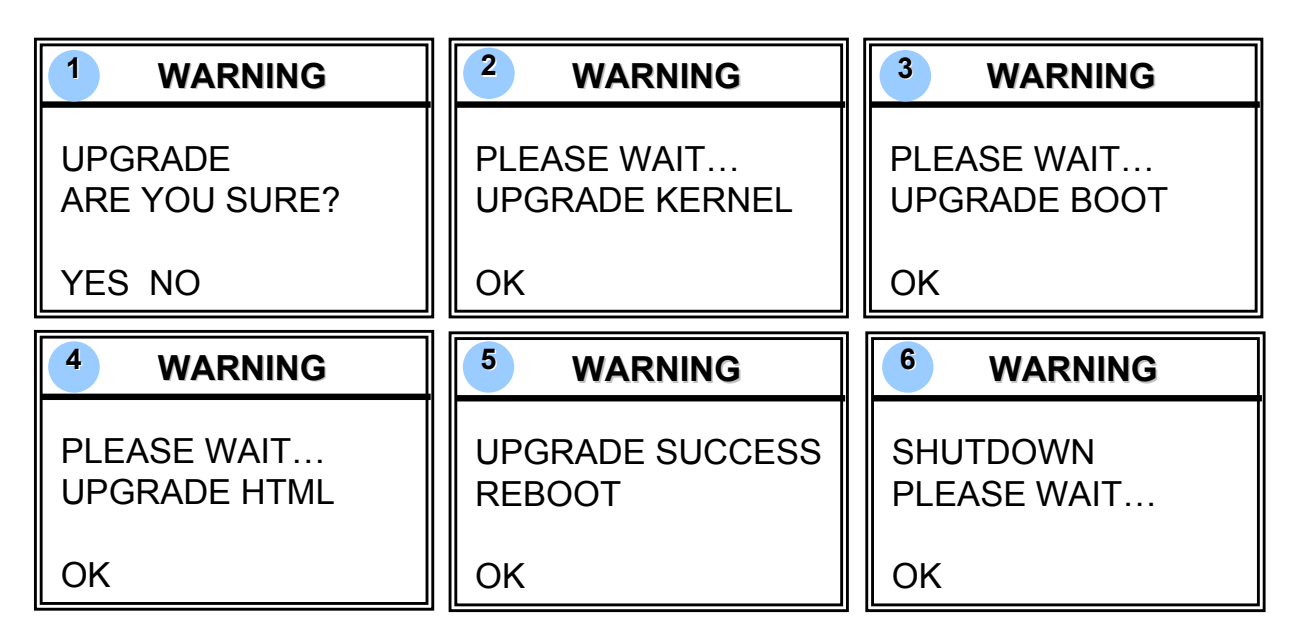

NOTE:

- ① Please use PC to format the USB flash drive as "FAT 32".
- If the USB flash drive can't be detected by the DVR, the "USB ERROR" message will be shown on the screen.

## **5.6 LICENSED SOFTWARE AP**

### 1) Install the Software:

- ① Place the attached CD into one CD-ROM drive and install application programs into PC (Including AP and JAVA program).
- ② After setup, users will see " $\Re_{Video Server E}$ " icon on the desktop.

NOTE:

For the latest version of the software AP, please refer to your distributor, or refer to <u>"Section 5.6 OPERATION VIA IE BROWSER"</u>.

## 2) <u>AP Basic Operation</u>:

- ① Connect your DVR to PC via RJ45 network line.
- ② LAN Setting :

The default DVR IP is "192.168.1.10", and default "username" and "password" are both "admin". Users should set PC's IP address as "IP:192.168.1.**XXX**" (1~255, except 10) in order to make the PC and DVR under the same domain.

- ③ Double click to enter the login page. Key in IP (192.168.1.10), your username (admin), password (admin) and port (80) in the login page. After connecting to the DVR with local LAN, users could modify the network settings in the DVR or in "SYSTEM CONFIG" menu of the licensed software AP.
- Metwork Type ~ Static IP : Set the network information in the DVR menu (Section 4.12) or in "SYSTEM CONFIG" menu of the licensed software AP (P.37).

<u>Network Type ~ Dynamic IP (DHCP and PPPOE) :</u> Set the Network information in "SYSTEM CONFIG" menu of the licensed software AP. For detailed DHCP and PPPOE settings, please refer to P.37 and P.38.

- After setting up the network information, double click to enter the login page. Key in "Username", " Password", "IP" (Static IP) or "Host name" (Dynamic IP) as well as "Port". And then click the green button to connect.
- 6 LOGIN AP Icon Explanation
- 8

Address Book: Press this button to add a new IP into the IP Address Book or choose any preset IP address to access the software AP.

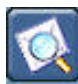

<u>Search:</u> Search available DVR IP addresses in the local area network and modify the network setting of the DVR.

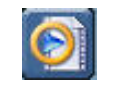

<u>Player:</u> Press this button to access and play the recorded files that are saved in your PC.

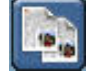

<u>Copy:</u> Press this button to copy all the software installation files so users could keep all the settings of the video web server for next software installation on other PCs.

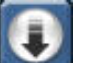

Upgrade Firmware: Press this button to upgrade DVR firmware or OSD language files. The provided firmware and OSD files should be saved at PC first.

NOTE: The version of the licensed software will be shown on the login page.

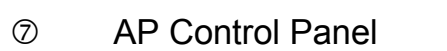

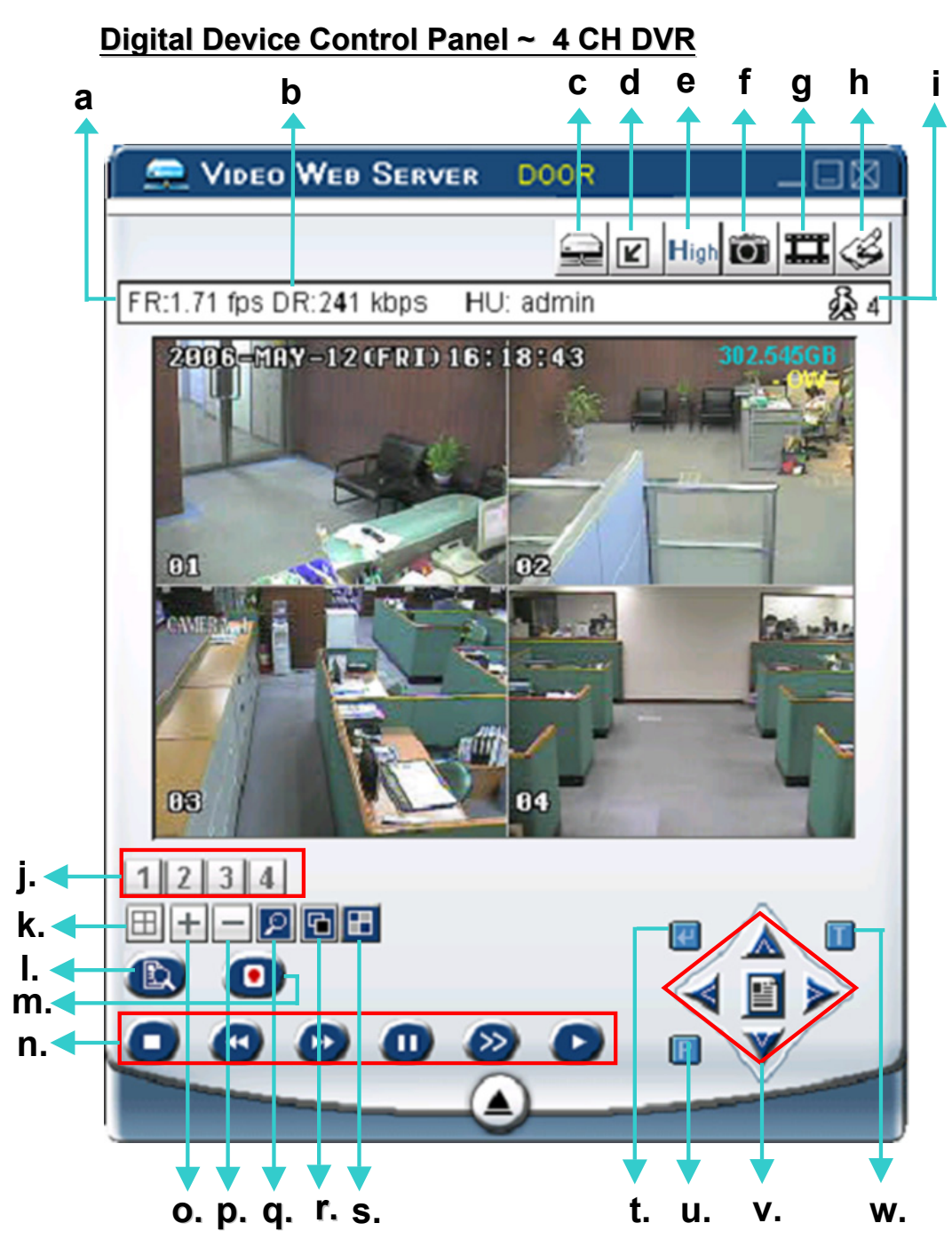

- a. Image Transfer Rate Per Second
- b. Data Transfer Rate
- c. Connect / Disconnect
- e. Image Quality (High, Medium, Low)
- f. Snapshot: Press this button to take a snapshot of the image that will be saved in the designated destination you set in "SYSTEM CONFIG File Path Snapshot Path".

- g. Record: press this button to start recording, and press this button again to stop recording. The recorded files will be saved to the designated path on the PC. Each recorded file can be up to 18,000 frames. When the recorded file is full, the new recorded file will be saved as the second file.
   If the HDD space is less than 200MB, the program will stop recording.
- h. System Config: press this button to enter the setting page of the software AP.
- i. Number of Online Users
- j. CH 1 ~ 4
- k. 4 Channel Display
- I. Record
- m. Search
- n. Stop / Fast Rewind / Fast Forward / Pause / Slow Playback / Play
- o. +: for changing system settings and switching channels
- p. —: for changing system settings and switching channels
- q. Digital Zoom: digital zoom in/out
- r. Set: Press this button to change the position of the channel display.
   Press "▲▼ ◀ ▶" to select the channel that you would like to change.
   Press "+" or "-" to select the channel that you would like to show.
   Press "Enter" button to confirm the setting.
- s. Sequence: Press this button to enter the call monitor function and press again to exit from the call monitor mode. When any motion is detected, the monitor will switch to the channel which is motion-triggered.
- t. Enter: for confirming the system settings or entering your selection.
- u. PTZ Control On / Off:

When the PTZ control is turned on, users could select the PTZ device, and press "OK" button to enter the PTZ control AP screen. (Press "ESC" to exit from the PTZ control AP screen and return to the DVR control AP screen)

| SELECT N | NO: 1  | PTZ |  |
|----------|--------|-----|--|
| ОК       | CANCEL | ESC |  |

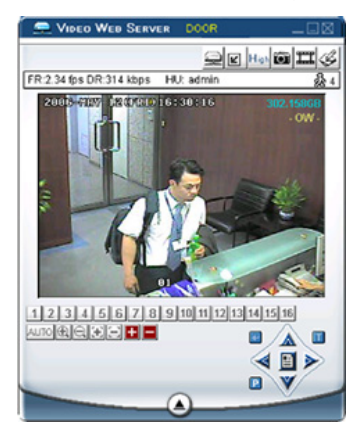

- v. Menu / Up / Down / Left / Right
- w. Turbo ON/ OFF:

To speed up menu selection or the control of the PTZ camera under software AP, users could activate "Turbo" function by clicking this button. Users are allowed to change the turbo steps from 1 to 30.

Ex: If users activate the TURBO function and set the value of the turbo step as 3, then when users press one of the button up/down/left/right, one mouse click will function as clicking 3 times.

## Digital Device Control Panel ~ PTZ

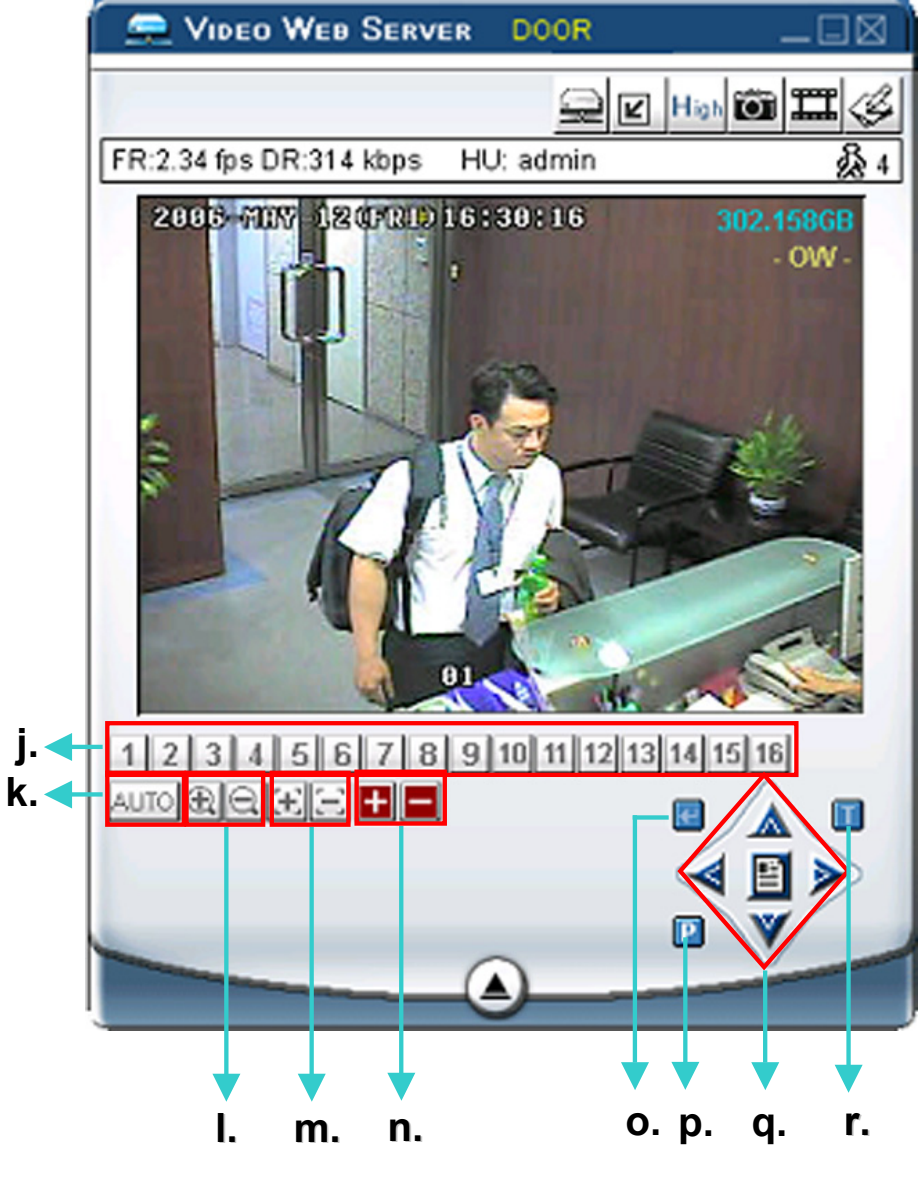

- j. Preset 1 ~ 16
- k. AUTO
- I. 🔃 Zoom Tele 📃 Zoom Wide
- m. 🔃 Focus Near 🛛 📃 Focus Far
- n. 🛃 Max Zoom In 📃 Max Zoom Out
- o. Enter
- p. PTZ Control On / Off:

When the PTZ control mode is turned on, users could select the PTZ device and press "OK" button to enter the PTZ control AP screen. (Press "ESC" to exit from the PTZ control AP screen and return to the DVR control AP screen)

- q. Menu / Up / Down / Left / Right
- r. Turbo:

To speed up menu selection or the control of the PTZ camera under the software AP, users could activate "Turbo" function by clicking this button. Users are allowed to change the turbo steps from 1 to 30.

Ex: If users activate the TURBO function and set the value of the turbo step as 3, then when users press one of the button up/down/left/right, one mouse click will function as clicking 3 times.

#### (8) Playback Operation

**AP Playback Window :** 

**AP Config. Setting Box :** 

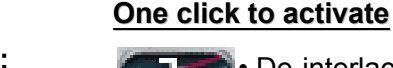

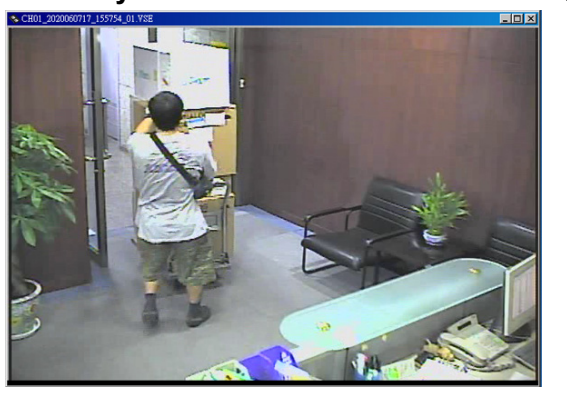

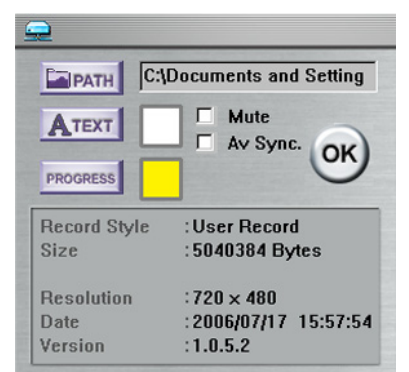

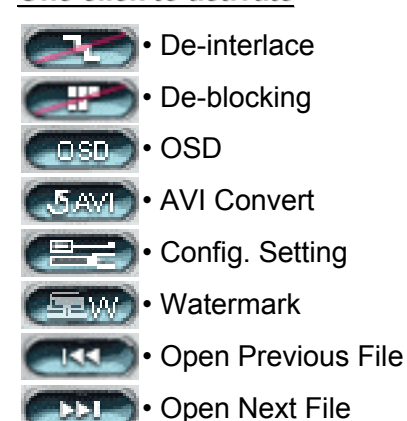

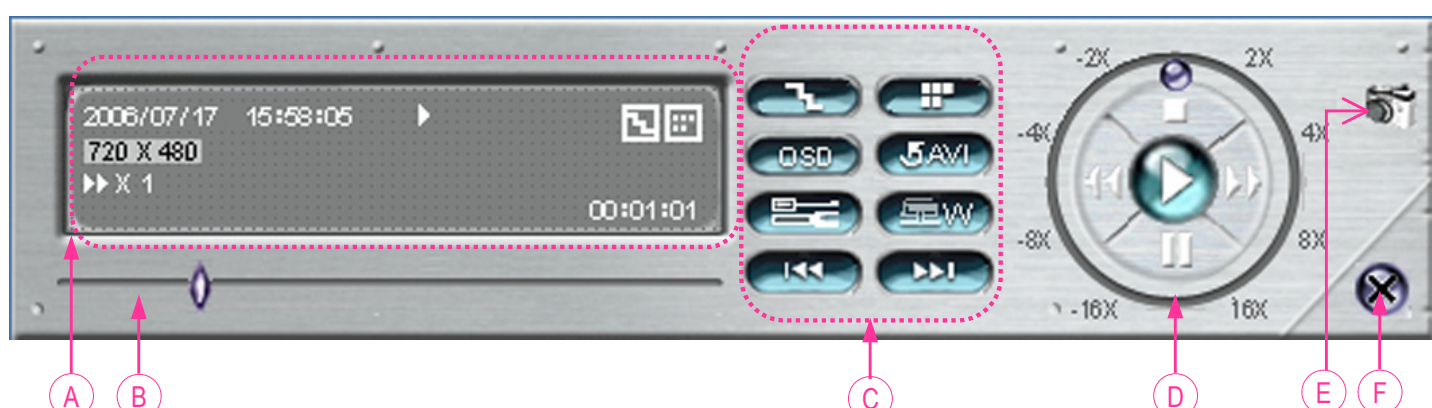

#### Α. Playback Information :

Display information such as "Date", "Time", "Resolution", " Rewind / Forward Speed", "Status" and "Functions", etc.

Β. Time Progress Bar :

Show the playback progress status.

#### C. Functions :

- **De-interlace**: Reduce the vibration of the paused picture.
- **De-blocking**: Reduce the video mosaic phenomenon.
- **OSD**: Display the OSD of the AP playback window.
- AVI conversion: Convert the entire recorded file to the AVI format.
- Config. Setting: Enter the AP config. setting box, and set the file path, text color and text color of progress status. \* Mute: Play back the video only (without audio).
  - \* AV Sync.: Play back with the audio and video synchronously.
- Watermark: Proof the authenticity of the backup video.
- Open Previous File: Open the previous backup video.
- Open Next File: Open the next backup video.

#### D. Playback Control Buttons :

Play / Stop / Pause / Fast Rewind / **Fast Forward** 

#### Ε. Snapshot :

Press this button to take a snapshot of the current image which will be saved in the designated destination.

#### F. **Close the Player**

### Note:

· When users pause the playback picture, press

2006/05/12 16:30:16

320 X 228

- " sutton to go to the previous frame, or press
- \* button to go to the next frame.
- In the playback mode of the software AP, users could press " ( button to check the authenticity of the BACKUP VIDEO. If the BACKUP VIDEO had been altered, the video image will turn to light red and the playback will be paused.

### Note:

 When users use remote AP recording, the watermark function is not supported.

To snap a video clip, right click the mouse to make a starting point (red) and click one more time to make a ending point. Then right click to convert to the AVI format.

Record

Clear all

**N** =

00:00:16

\*.avi

### 3) AP Advanced Setting:

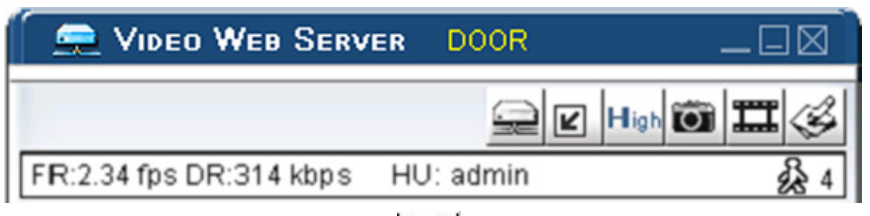

□ Press "System Config" button to enter the system setting page.

## Network

The network configuration allows the DVR to connect to an Ethernet or dial-up network.

### ① Static IP:

Enter the "server IP", "gateway", "net mask" and "web port", and then press "APPLY" to confirm.

### 2 PPPOE:

Enter the "username" and "password" provided by your ISP (Internet Service Provider). Then, go to "DDNS" and finish DDNS settings (see P.38) before pressing "APPLY".

### ③ DHCP:

This DHCP function needs to be supported by a router or a cable modem network with DHCP services. Choose the DHCP IP type. Then, go to "DDNS" and finish DDNS settings (see P.38) before pressing "APPLY".

### Note:

- a) PPPOE and DHCP network connection types are required to apply DDNS services **FIRST** to get a "Hostname" to correspond to the dynamic IP address. Please refer to P.38 for details.
- b) Some router brands may need to restart the DVR to get the IP address.

### ④ Web Port:

The DVR can be viewed over the network with the software AP or a web browser. Typically, the TCP port used by HTTP is 80. However in some cases, it is better to change this port number for added flexibility or security. The valid number ranges from 1 to 9999.

| System setting              |                                  |
|-----------------------------|----------------------------------|
| Network     DDNS            | Network                          |
| Mail                        | Server IP : 59 . 120 . 45 . 235  |
| DVR                         | Gateway: 59 . 120 . 45 . 225     |
| Detection<br>Network Backup | Net Mask : 255 . 255 . 255 . 240 |
| Search List<br>Timer Record | Web Port : 80                    |
| Date<br>Record Setting      | IP TYPE     Static IP            |
| Alarm<br>General            | C PPPOE                          |
| Account<br>Online User Info | , Dici                           |
| File Path                   |                                  |
| 4CH DVR                     |                                  |
|                             | APPLY                            |

| P. Network                                | Network                               |                                                          |
|-------------------------------------------|---------------------------------------|----------------------------------------------------------|
| Mail<br>FTP                               | Server IP :                           | 59 . 120 . 45 . 235                                      |
| DVR<br>Device                             | Gateway :                             | 59 . 120 . 45 . 225                                      |
| Detection<br>Network Backup               | Net Mask : 2                          | 255 . 255 . 255 . 240                                    |
| Search List<br>Timer Record               | Web Port : 80                         |                                                          |
| Date<br>Date<br>Alarm<br>Alarm<br>Account | IP TYPE<br>Static IP<br>PPPOE<br>DHCP | PPPOE<br>User Name : [catherine<br>Password : [********* |
| Online User Info<br>File Path             |                                       |                                                          |
| 4CH DVR                                   | EXIT                                  | APPLY                                                    |

| System setting   |                                  |
|------------------|----------------------------------|
| Network     DDNS | Network                          |
| - Mail<br>FTP    | Server IP : 59 . 120 . 45 . 235  |
| - DVR            | Gateway: 59 . 120 . 45 . 225     |
| - Detection      | Net Mask : 255 . 255 . 255 . 240 |
| - Search List    | Web Port : 80                    |
| - Date           | IP TYPE                          |
| - Alam           | C PPPOE                          |
| - Account        | • DHCP                           |
| File Path        |                                  |
| 4CH DVR          |                                  |
|                  | EXIT APPLY                       |

## DDNS

- DDNS is a service for transforming the dynamic IP corresponding to a specific "Hostname".
- ② DDNS Apply:

Go to a website which provides free DDNS services and apply a "Hostname". See the example below.

3 Enable the DDNS function:

User Name: Enter your DDNS user name. Password: Enter your DDNS password. Domain: Enter your host name. System Name: Choose the DDNS system name you use from the drop-down list.

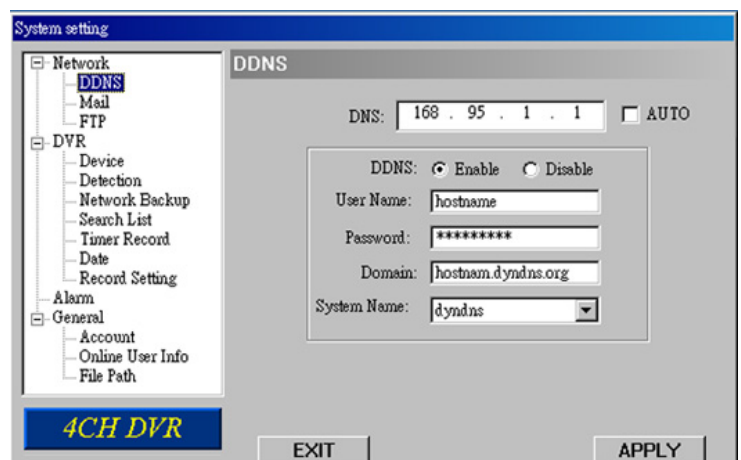

After setting, press "APPLY" to confirm.

**Note:** If the dial-up static IP is provided by your ISP, simply choose "Enable" and do not need to enter the information described above.

### ④ <u>Auto:</u>

When using DHCP network connection, the "AUTO" check box will appear on this window. The system will automatically get DNS information from the Internet if this check box is selected.

### **DDNS APPLY EXAMPLE:**

- Go to a website which provide free DDNS services. For example, "http://www.dyndns.org".
- Create an account in DynDNS.
- After creating one account, users will receive an confirmation e-mail within a few minutes. To complete the registration, please follow the instructions received. Users must complete these steps within 48 hours to complete the registration. If the confirmation e-mail was not received within an hour, request <u>"password reset"</u> (http://www.dyndns.org/account/resetpass/).
- □ Use the DDNS username and password to login the DynDNS.

### <u>Create Hostname:</u>

Login  $\rightarrow$  "Account"  $\rightarrow$  "My Service"  $\rightarrow$  "Add Host Services"  $\rightarrow$  "Add Dynamic DNS Host"  $\rightarrow$  Enter and choose the hostname  $\rightarrow$  Click on "Add Host"  $\rightarrow$  DDNS Hostname created.

| -⊥-頁 • → - 🙆 🖗 🕯                                                                                                    | ②搜尋 图我的最                             | 愛 ⑨媒體 🎯 💁 🎒 - 🗐 🔟 - 🗐                                                                                                    |                                                        |                                                                                                    |                  |
|----------------------------------------------------------------------------------------------------|--------------------------------------|----------------------------------------------------------------------------------------------------|--------------------------------------------------------|----------------------------------------------------------------------------------------------------|------------------|
| 批D 🕘 https://www.dyndns.or                                                                                                    | g/account/services/hosts/add         | .html                                                                                                    |                                                        | ・<br>② 診務至 連結 <sup>20</sup> Snaglt t                                                                                                    | <u> </u>         |
| 🎯 Dyn 🛛                                                                                                    | DNS                                  | <u></u>                                                                                                    |                                                        | Logged In User: YourHostNam<br>Mv Services - Settings - Log Out                                                                                                   | ie 💌             |
|                                                                                                    | About                                | Services Account Sup                                                                                                    | oort News                                              |                                                                                                    |                  |
| My Account                                                                                                    | Add Hest                             | Sarvisos                                                                                                    |                                                        |                                                                                                    |                  |
| My Services                                                                                                    |                                      | Services                                                                                                    | 4                                                      |                                                                                                    |                  |
| Account Lingrades                                                                                                    | Dynamic DNS (2) Add Dynamic DNS-Host |                                                                                                    |                                                        |                                                                                                    |                  |
| Account opgrades                                                                                                    |                                      | Dynamic DNS (?) Add D                                                                                                    | /namic DNS Host                                        |                                                                                                    |                  |
| MailHop Outbound                                                                                                    |                                      | Dynamic DNS (2) Add D                                                                                                    | rnamic DNS Host                                        |                                                                                                    |                  |
| MailHop Outbound<br>Recursive DNS                                                                                                    |                                      | Dynamic DNS (2 Add D<br>New Dynamic DNS <sup>SM</sup> H                                                                                                    | lost                                                   |                                                                                                    |                  |
| MailHop Outbound<br>Recursive DNS<br>SLA<br>My Zones                                                                                                    |                                      | Dynamic DNS (2) Add D                                                                                                    | Iost                                                   |                                                                                                    |                  |
| MailHop Outbound<br>Recursive DNS<br>SLA<br>My Zones<br>Add Zone Services                                                                                                    |                                      | Dynamic DNS (2) Add D                                                                                                    | Iost<br>YourHostName                                   | dyndns.org                                                                                                    |                  |
| MailHop Outbound<br>Recursive DNS<br>SLA<br>My Zones<br>Add Zone Services<br>My Hosts<br>Add Hort Services                                                                                              |                                      | Dynamic DNS (2) Add D<br>Charles DNS CO<br>New Dynamic DNS <sup>SM</sup> H<br>Hostname:<br>IP Address:                                                     | Vnamic DNSHost<br>IOST<br>YourHostName<br>211.75.84.96 | dyndns.org                                                                                                    |                  |
| MailHop Outbound<br>Recursive DNS<br>SLA<br>My Zones<br>Add Zone Services<br>My Hosts<br>Add Host Services<br>Dynamic DNS                                                                               |                                      | Dynamic DNS (2) Add D<br>Charles DNS CO<br>New Dynamic DNS <sup>SM</sup> H<br>Hostname:<br>IP Address:<br>Enable Wildcard:                                 | VourHostName<br>211.75.84.96                           | dyndns.org                                                                                                    | <b>**</b>        |
| Add Host Services<br>My Jones<br>Add Zone Services<br>My Hosts<br>Add Host Services<br>Dynamic DNS<br>Static DNS<br>WebHon                                                                              |                                      | Dynamic DNS (2) Add D<br>State DNS OF<br>New Dynamic DNS <sup>SM</sup> H<br>Hostname:<br>IP Address:<br>Enable Wildcard:<br>Mail Exchanger (optional);     | VourHostName<br>211.75.84.96                           | dyndns.org                                                                                                    | <b>5</b>         |
| MailHop Outbound<br>Recursive DNS<br>SLA<br>My Zones<br>Add Zone Services<br>My Hosts<br>Add Host Services<br>Dynamic DNS<br>Static DNS<br>WebHop<br>MyWebHop<br>Network Monitoring                     |                                      | Dynamic DNS (2) Add D<br>Charles DNS CARL<br>New Dynamic DNS <sup>SM</sup> H<br>Hostname:<br>IP Address:<br>Enable Wildcard:<br>Mail Exchanger (optional): | Vnamic DNSHost<br>IOST<br>2111.75.84.96                | dyndns.org<br>dyndns.org<br>dyndns.tv<br>dyndns.ws<br>game-host.org<br>gatmyip.com<br>gotdns.com<br>ordfns.org                                                    | Add Host         |
| MailHop Outbound<br>Recursive DNS<br>SLA<br>My Zones<br>Add Zone Services<br>My Hosts<br>Add Host Services<br>Dynamic DNS<br>Static DNS<br>WebHop<br>MWVebHop<br>Network Monitoring<br>Account Settings |                                      | Dynamic DNS (2) Add D<br>Charles DNS CO<br>New Dynamic DNS <sup>SM</sup> H<br>Hostname:<br>IP Address:<br>Enable Wildcard:<br>Mail Exchanger (optional):   | Vnamic DNSHost<br>IOST<br>211.75.84.96                 | dyndns.org<br>dyndns.org<br>dyndns.tv<br>dyndns.tv<br>dyndns.tv<br>game-host.org<br>game-server.cc<br>getmyip.com<br>gotdns.com<br>gotdns.org<br>ham-radio-op.net | Add Host Reset F |

## Mail

When the recording is triggered by an alarm or a motion, a video copy file can be captured. The DVR will send an e-mail notification to the assigned recipients (up to 5 recipients).

\*\*\*Note\*\*\*:

To activate the e-mail notification function, please enable the function of e-mail notification in the "**Alarm**" setting first (page 46).

② Add the recipients' email accounts in "Mail Account" column.

| System setting<br>DDNS<br>Meil<br>FTP<br>D-DVR<br>Device<br>Detection<br>Network Backup<br>Search List<br>Timer Record<br>Date | Mail         Server :       211.76.85.99         Mail from :       Catherine@tech.com.t         Modify alarm email address       User :         ADD       DELETE         EDIT       Password :         Mail Account       Image: Content of the second second seco |
|----------------------------------------------------------------------------------------------------|----------------------------------------------------------------------------------------------------|
| General<br>- General<br>- Online User Info<br>- File Path<br>- General<br>- Online User Info<br>- File Path                    | EXIT                                                                                                    |

For detailed information (SMTP server, username and password), please get from your e-mail system supplier.

- ③ Please type the entire email address in the "**Mail from**" column to ensure emails will not be blocked by SMTP.
- In some cases, mail servers require to verify password. Please enter the "user name" and "password".
- ⑤ After finishing the settings, press "APPLY" to confirm.

## FTP

- When the recording is triggered by an alarm or a motion, a video copy file can be captured. And the DVR will upload the captured images to the assigned FTP site.
- ② Enter the detailed FTP information.

### \*\*\*Note\*\*\*:

To activate the FTP notification function, please enable the function of FTP notification in the "**Alarm**" setting first.

After setting, press "APPLY" to confirm.

| System setting                                                                                                    |                                                                      |                                                                                    |       |
|----------------------------------------------------------------------------------------------------|----------------------------------------------------------------------|------------------------------------------------------------------------------------|-------|
| Network     DDNS     Mail     Device     Device     Detection     Network Backup     Search List     Timer Record     Date     Record Setting     Alam     General     Account     Online User Info     File Path | FTP<br>UserName :<br>Password :<br>Port :<br>Server :<br>Directory : | catherine.lee<br>*********<br>21<br>211.76.82.102<br>/catherine/alarm notification |       |
| 4CH DVR                                                                                                    | EXIT                                                                 |                                                                                    | APPLY |

## **DVR – Camera Setting**

- Each camera channel can be adjusted independently.
- ② Select the desired camera channel. Press "Edit" to enter the setting box.
- 3 Title:

Enter the camera channel name up to 6 characters.

- Adjustment: Adjust the BR (brightness) / CT (contrast) / SU (saturation) / HU (hue) / REC (recording) of the camera.
- S After setting, press "OK" and then press "APPLY" to confirm.

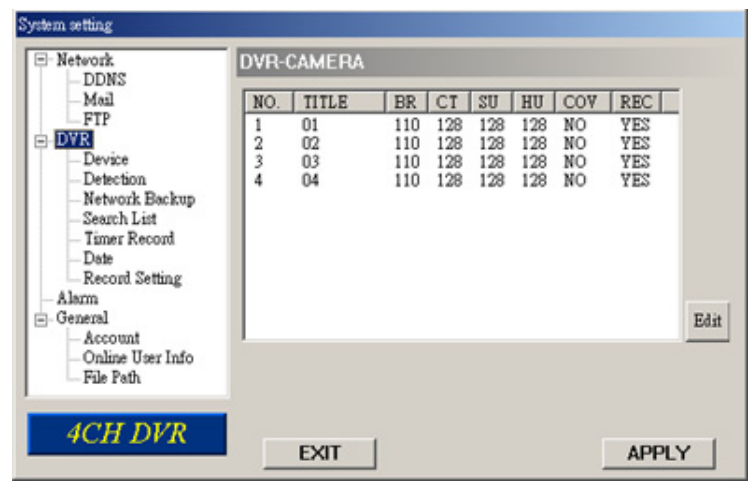

| Edit |        |   |    |          |        |    |
|------|--------|---|----|----------|--------|----|
| NO.  | DEVICE |   | ID | PROTOCOL | RATE   | OF |
| 1    | PTZ    | • | 0  | NORMAL - | 2400 🔻 | UK |

## Device

- Select the desired channel of the installed external device.
   Press "Edit" to enter the setting box.
- ② <u>Device Type</u>: Choose either general camera or PTZ camera.
- ③ <u>ID No.</u>: Set the ID number (0 ~ 255) of the

installed external PTZ device.

④ Protocol Type :

Choose "NORMAL" protocol for our own brand camera. Choose "P-D" protocol for PELCO-D protocol camera.

### 5 Baud Rate :

Set the baud rate of each channel (2400, 4800, 9600, 19200, 38400, 57600, 115200).

6 After setting, press "OK" and then press "APPLY" to confirm.

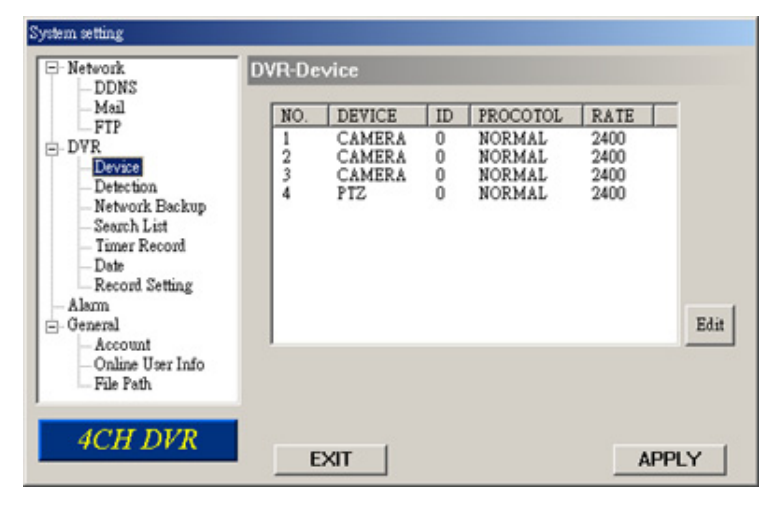

| Edit |        |   |    |          |        |    |
|------|--------|---|----|----------|--------|----|
| NO.  | DEVICE |   | ID | PROTOCOL | RATE   | OF |
| 1    | PTZ    | - | 0  | NORMAL - | 2400 💌 | UK |

## Detection

 Select the desired channel, and press "Edit" to enter the motion detection sensitivity and area setting box.

② Motion Detection Sensitivity: Set the detection sensitivity in 4 different adjustable factors. <u>LS:</u> The sensitivity of comparing two different images. The smaller the value, the higher sensitivity for the motion detection.

**SS:** The sensitivity towards the size of the triggered object on the screen (the number of motion detection grids). The smaller the value, the higher sensitivity for the motion detection.

**TS:** The sensitivity towards how long the object stays in the detection area to get triggered. The smaller the value, the higher sensitivity for the motion detection. **RE:** The value of RE is a reference for the detection. The bigger the value, the higher sensitivity for the motion detection.

3 Alarm:

Select LOW / HIGH for the alarm polarity.

④ Motion Detection Area:

By clicking the area with your mouse, one can choose the motion area to be detected. The under detected area is transparent while the undetected area is in pink color.

\*Click "**Select All**" to activate the detection area as the full area. \*Click "**Clear All**" to clean the previously selected detection area. After setting, press "OK" and then press "APPLY" to confirm.

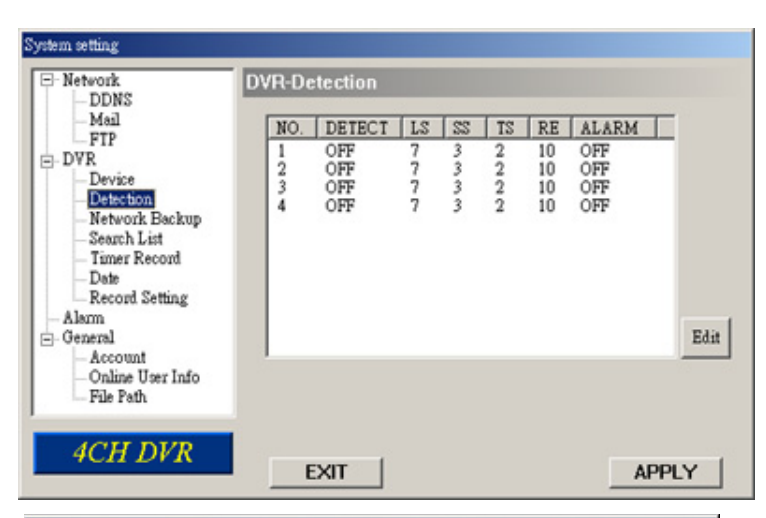

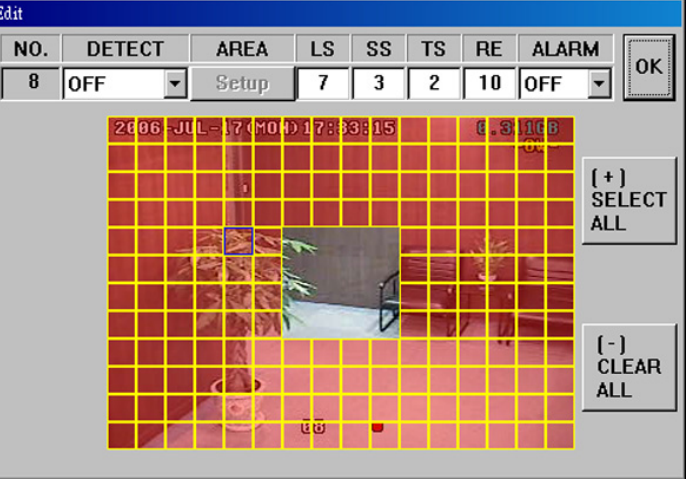

| 🚊 Video Web Serve       | R DOOR    |            |
|-------------------------|-----------|------------|
| 6                       |           | High 🗃 🎞 🎯 |
| FR:2.34 fps DR:314 kbps | HU: admin | 🎽 🍰 4      |

Note: Enable the motion detection function. When the motion is triggered,

a " **i** con will be shown on the screen. And the software AP will start recording automatically.

## **Network Backup**

You can backup the recorded data from the DVR directly to your PC and CD-R disk via the network. The backup file can be played directly in your PC via the supplied licensed AP, or via other media players (Ex: Windows Media Player or RealPlayer) after the file is converted to "AVI" format.

**NOTE:** For CD backup, please install "NERO" CD burning program to your PC first.

1. Enter the backup information:

If you want to make a backup to a CD, please check "Copy to CD".

If you want to view the backup image while the backup is processing, please check "Dynamic Download".

2. Press "Start" button to proceed the backup process.

## Making backup to your PC:

After pressing "Start", the backup will be proceeded and a status bar will be displayed. "DVR Network Backup" pop-up window will show the message "Download process is finished" when the backup is succeeded.

Press "PLAY" button to directly convert and play the file, or "Exit" to quit.

To convert the backup file later, please find the file in the designated file path and double-click it twice for AVI conversion and file playback.

You will see the player and video window as shown on the right side. For AP playback details, please see "Playback Operation" at P.36.

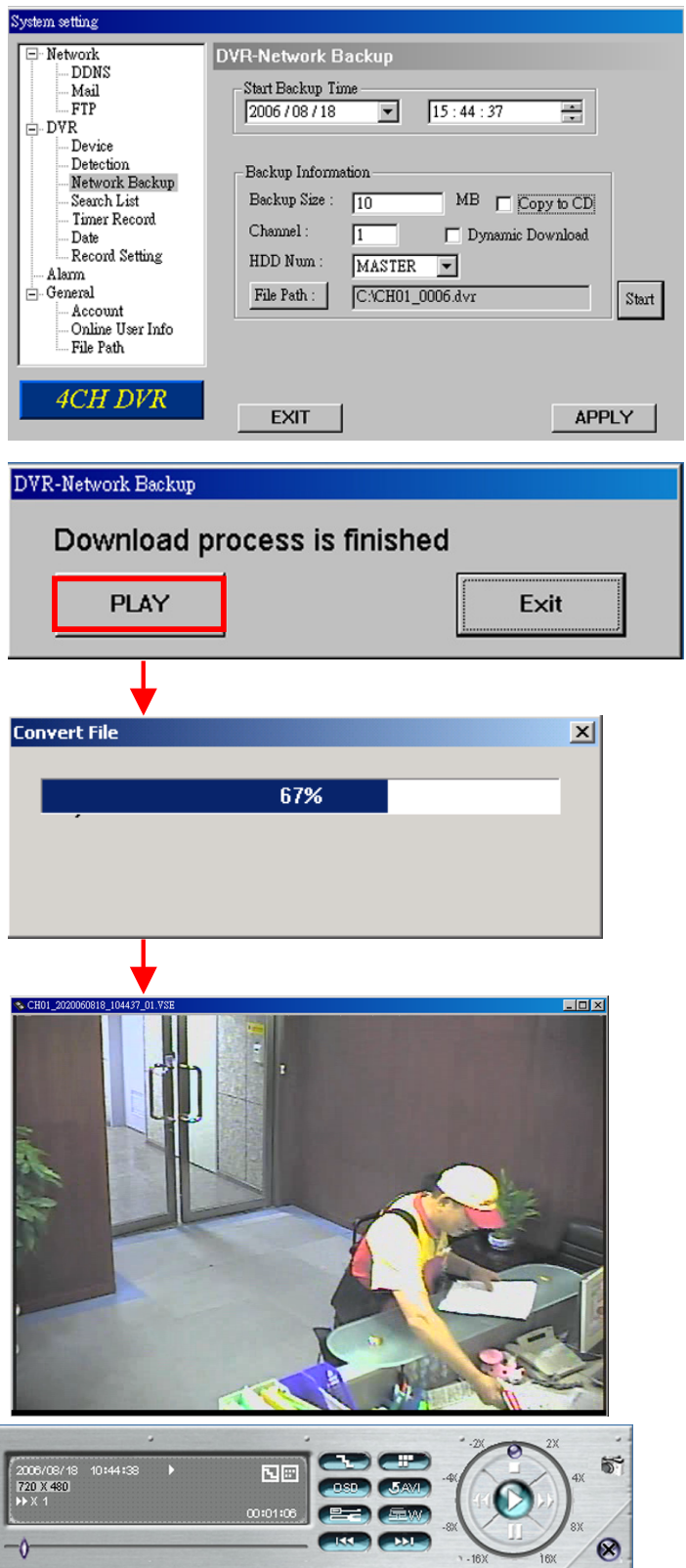

## Making backup to a CD:

After pressing "Start", "Write CD Setting" pop-up window will show.

- Choose "Close Disc" when you don't want to write any more data to this CD after this burning:
- Choose "Append Player" when you don't have any available player on your PC to open the backup file.

Press "OK" to start making a CD backup, or press "CANCEL WRITING CD" to only make a backup file to your PC.

When CD writing is processing, "DVR-Network Backup" window will show the message "Writing cd ..." and a status bar will show the writing status.

When CD writing is completed, the CD will be ejected, and "DVR Network Backup" pop-up window will show the message "Download process is finished". Press "PLAY" button to directly convert and play the file, or "Exit" to quit.

For AP playback details, please see "Playback Operation" at P.36.

| Write CD Setting           |                 |                          |
|----------------------------|-----------------|--------------------------|
| SOURCE FILE : c:\CH01_00   | 05.dvr          | Close Disc Append Player |
| FILE NAME : CH01_0005      | .d∨r            |                          |
| Available Device : LITE-ON | DVDRW SHW-1635S |                          |
|                            | CANCEL WRITIN   | G CD OK                  |

| Network     DDNS     Mail     FTP     Device     Detection     Network Backup     Search List     Timer Record     Date     Record Setting     Alam     General | DVR-Network Backup Start Backup Time 2006 / 08 / 18 Backup Information Backup Size : 10 Channel : 1 HDD Num : MASTER File Path : 24/CHD1 000 | 5 : 47 : 29            |
|----------------------------------------------------------------------------------------------------|----------------------------------------------------------------------------------------------------|------------------------|
| General<br>Account<br>Online User Info<br>File Path                                                                                                    | File Path : c:VCH01_000                                                                                                    | 5.dvr Start 50 % APPLY |
| DVR-Network Backup<br>Writing cd                                                                                                    |                                                                                                    |                        |

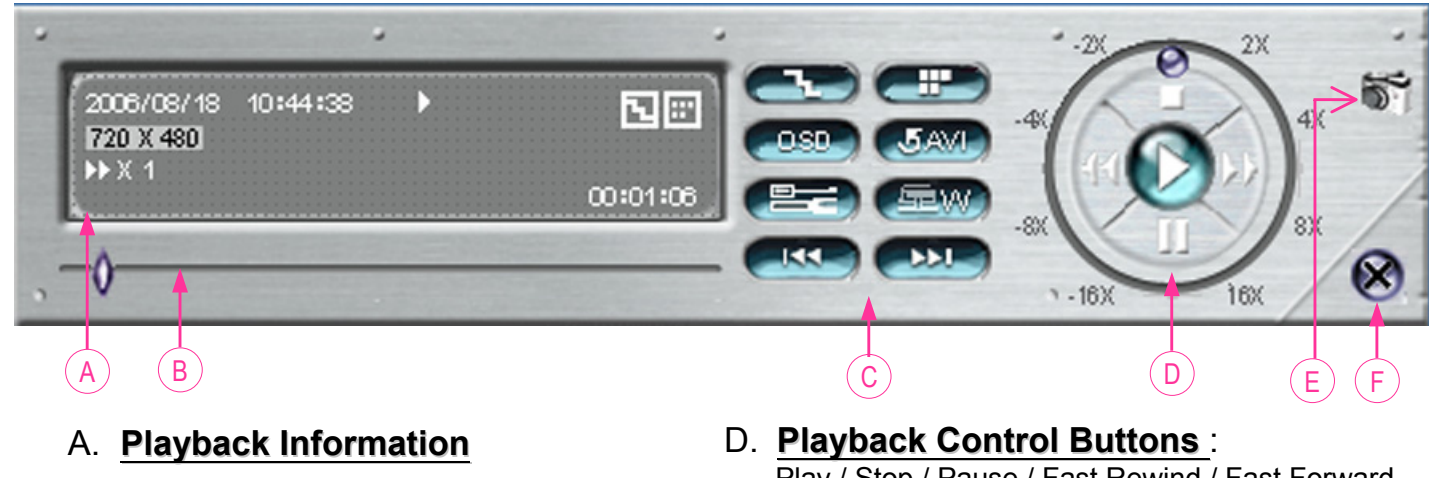

- B. Time Progress Bar
- C. Functions :
  - (1) De-interlace
  - (2) De-blocking
  - (3) OSD
  - (4) AVI Conversion
  - (5) Config. Setting
  - (6) Watermark
  - (7) Open Previous (8) Open Next File

- Play / Stop / Pause / Fast Rewind / Fast Forward
- E. Snapshot
- F. Close the Player.

### NOTE:

- 1. During the file backup process, users can still see the live image at the same time.
- 2. If Model 3 and Model 4 is under CIF mode, the network backup function will save guad images no matter which channel is selected for backup.
- 3. The maximum size per file for Network Backup is 500MB.

## Search List

- <u>HDD Number</u>: Select one HDD (Master).
- <u>List Type:</u> Select one list type (All/ Manual/ System/ Alarm/ Motion).
- Max List Number: Maximum number of the list (128)
- ④ Download HDD List: Press this button to start downloading the list.

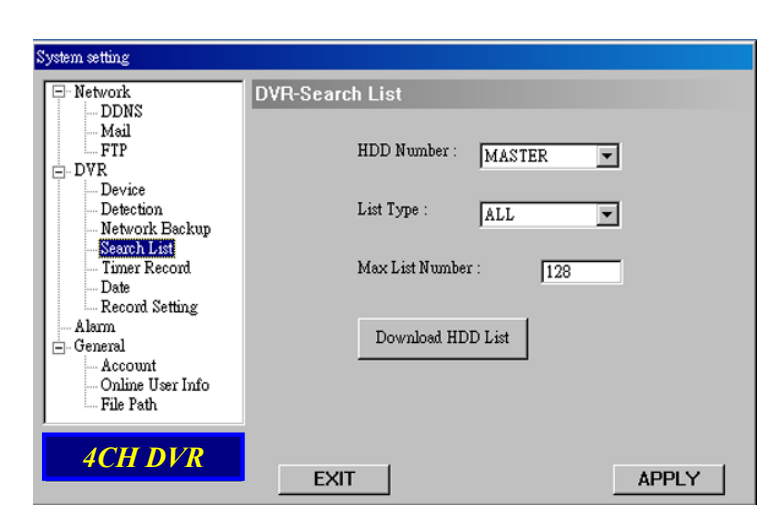

| NO. | EVENT  | CHANNEL | TIME                | - |           |
|-----|--------|---------|---------------------|---|-----------|
| 1   | SYSTEM | ALL     | 2006-07-17 18:00:00 |   |           |
| 2   | SYSTEM | ALL     | 2006-07-17 17:39:16 |   | V SYSTEM  |
| 3   | SYSTEM | ALL     | 2006-07-17 17:00:00 |   | DI OTOTER |
| 4   | SYSTEM | ALL     | 2006-07-17 16:00:00 |   |           |
| 5   | SYSTEM | ALL     | 2006-07-17 15:53:41 |   |           |
| 6   | SYSTEM | ALL     | 2006-07-17 15:00:00 |   | MOTION    |
| 7   | SYSTEM | ALL     | 2006-07-17 14:29:35 |   |           |
| 8   | SYSTEM | ALL     | 2006-07-17 14:00:00 |   |           |
| 9   | SYSTEM | ALL     | 2006-07-17 13:48:56 |   |           |
| 10  | SYSTEM | ALL     | 2006-07-17 13:03:32 |   |           |
| 11  | SYSTEM | ALL     | 2006-07-17 13:00:00 | _ | ·         |
| 12  | SYSTEM | ALL     | 2006-07-17 12:00:00 |   | Download  |
| 13  | SYSTEM | ALL     | 2006-07-17 11:41:12 |   | Download  |
| 14  | SYSTEM | ALL     | 2006-07-17 11:00:00 |   |           |
| 15  | SYSTEM | ALL     | 2006-07-17 10:19:44 |   | [r        |
| 16  | SYSTEM | ALL     | 2006-07-17 10:00:00 | ▼ | Exit      |

## Timer Record

In this menu, you can schedule 7 different sets of time for recording.

① **DATE**:

Choose a day from "DATE" dropdown menu. The options are OFF, SUN, MON,TUE, WED, THU, FRI, SAT, MON-FRI, SAT-SUN and DAILY.

## 2 <u>START:</u>

Enter the start time of timer recording.

## 3 <u>END:</u>

Enter the end time of timer recording.

Press "APPLY" if the settings are correct; press "EXIT" to quit without saving.

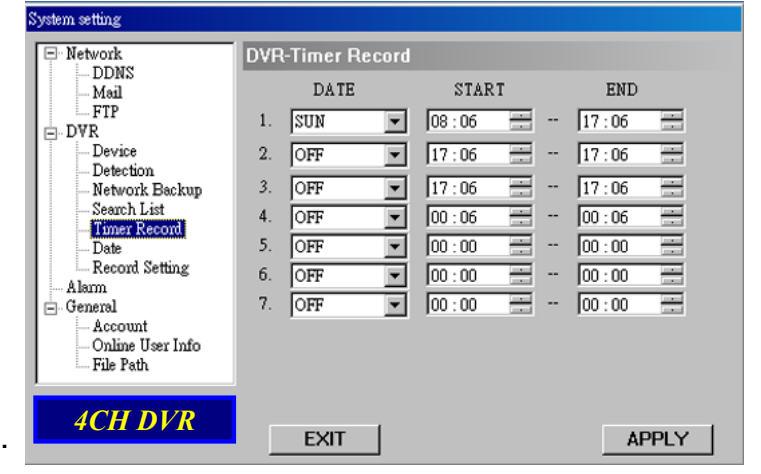

## Date

In this menu, you can set the date for your DVR. Please **DO NOT** change the date or time when the recording function is activated. See "<u>2.1 GETTING STARTED</u>" at P.10 for details.

## ① <u>DATE:</u>

Choose the current date from "DATE" drop-down menu and enter the current time.

When you click the drop-down menu, a calendar as shown below shows for you to set the current

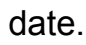

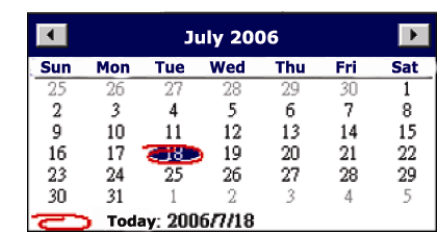

| System setting                                                                                                    |                                                                                                    |
|----------------------------------------------------------------------------------------------------|----------------------------------------------------------------------------------------------------|
| Network     DDNS     Mail     FTP     Device     Device     Detection     Network Backup     Search List     Timer Record     Dist     Record Setting     Alarm     Alarm     Account     Online User Info     File Path | DVR-Date<br>DATE 2006 - July - 18<br>FORMAT Y-M-D<br>DAYLIGHT SAVING<br>C ON C OFF<br>START 2ND SUN APR 000:00<br>END: 2ND SUN OCT 00:00<br>ADJUST: 01:00<br>DAYLIGHT SAVING |
| 4CH DVR                                                                                                    | EXIT                                                                                                    |

## ② FORMAT:

Choose the format for date display from the three options: Y-M-D, D-M-Y and M-D-Y.

## ③ DAYLIGHT SAVING:

Specify whether to use daylight saving time (ON / OFF) and time period (START / END), and adjust the daylight saving time in hour (ADJUST).

## **Record Setting**

In this menu, you can set DVR record settings.

## ① MANUAL RECORD:

Specify whether to use manual recording (YES / ON) and set IPS number.

## ② EVENT RECORD:

Specify whether to user event recording (YES / ON) and set IPS number.

## 3 TIMER RECORD:

Specify whether to use timer recording (YES / ON) and set IPS number.

## ④ OVER WRITE:

Specify whether to overwrite the HDD capacity when the HDD is full (YES / NO).

## S RECORD IMG SIZE:

Choose "FRAME" or "CIF". This selection will affect the available IPS options in the 3 recording modes described above.

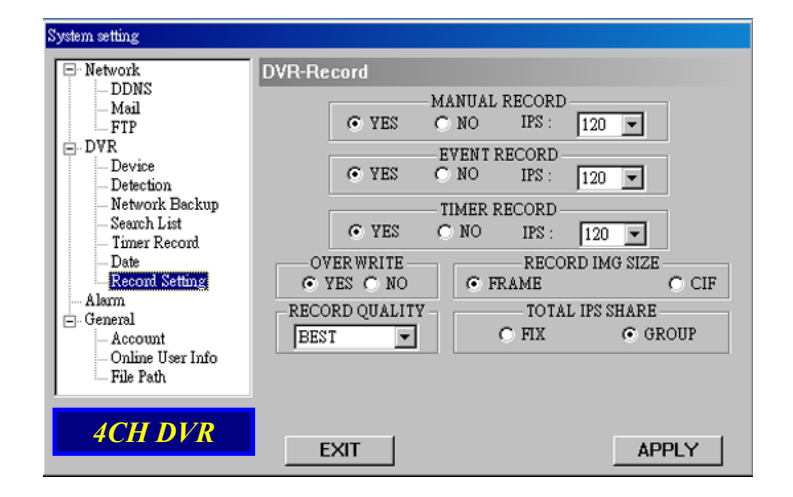

## 6 **RECORD QUALITY**:

4 options are available from the drop-down menu: BEST, HIGH, NORMAL and BASIC.

## ⑦ TOTAL IPS SHARE:

Choose the IPS share as FIX or GROUP.

### NOTE:

For Model 3 & 4, the total IPS share is always "FIX". Selecting "GROUP" here is useless.

## Alarm

- <u>Alarm Trigger:</u> Enable or disable Email and FTP notification function.
- Alarm Method:
   Two notification methods
   Email and / or FTP.
- ③ <u>Post Numbers:</u> Set MJPEG pictures (1-10 pictures).

## Alarm Duration: Set the duration time of motion trigger recording (5 SEC, 10 SEC, 20 SEC, 40 SEC).

## S <u>Alarm Refresh</u>:

Clean the alarm message " **``** which is shown on the screen.

| System setting                                                                                                    |                                                                                  |                                                                                              |                  |
|----------------------------------------------------------------------------------------------------|----------------------------------------------------------------------------------|----------------------------------------------------------------------------------------------|------------------|
| - Network - DDNS - Mail - FTP - DVR - Device - Detection - Network Backup - Search List - Timer Record - Date - Record Setting - Alamm - General - Account - Online User Info - File Path - Search | Alarm<br>Alarm Trigger :<br>Alarm Method :<br>Post Numbers :<br>Alarm Duration : | <ul> <li>C Enable</li> <li>C Disable</li> <li>FTP</li> <li>Pics</li> <li>10 SEC ▼</li> </ul> | Alarm<br>Refresh |
| 4CH DVR                                                                                                    | EXIT                                                                             |                                                                                              | APPLY            |

## Note:

### **Email Notification:**

MJPEG pictures will be made at your designated space set in "File Path", plus an e-mail contained with the MJPEG pictures (1-10 pictures) to be sent to the address which is set under "Mail".

### **FTP Notification:**

MJPEG pictures will be made at your designated space set in "File Path", plus a FTP file contained with the MJPEG pictures (1-10 pictures) to be sent to the address which is set under "FTP".

## General

Get the information of DVR firmware version in this window.

### 2 Select "Turbo Step" (1 - 30).

To speed up menu selection or the control of the PTZ camera under video web servers, users can activate "Turbo" function by clicking this button. Users are allowed to change the turbo steps from 1 to 30.

Ex: If the value of the turbo step is "5", it means that when users press one of the button up/down/left/right, one click is as clicking 5 times.

## 3 MAX LOG LIST:

Set the maximum number of log list.

### ④ Server Log:

Press "Server Log" button to enter the server log list window.

### S <u>Title</u>:

Name the title which will be shown on the top of the AP live viewer (up to 15 characters).

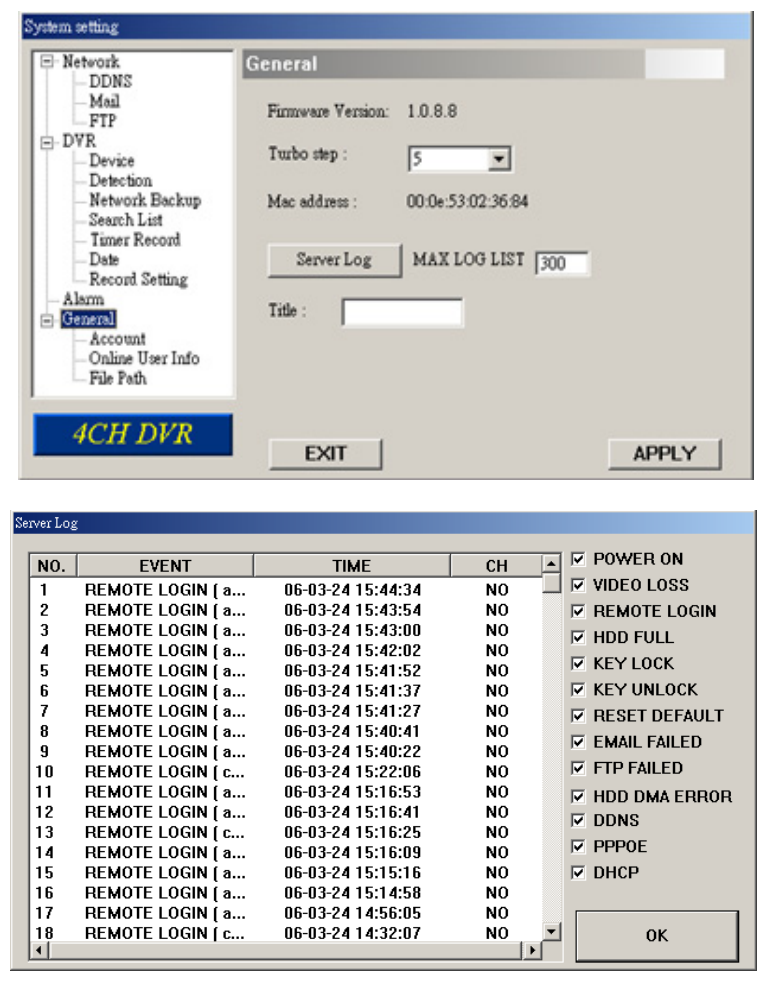

## Account

- Set up the user's account (Max 5 accounts), password, life time, and authority level (Max 5 users on line at the same time).
- ② <u>User's level:</u>
   SUPERVISOR —

Control all the functions ("a", "b", "c", "d", "e" and "f" ).

## HIGH -

Control only "a", "b", "c", "d" and "e" functions, but cannot control "f" function.

NORMAL -

Control only "a", "d", and "e" functions, but cannot control "b", "c" and "f" functions.

## GUEST -

Watch the image only. Only "a" function can be used.

## 3 Life time :

According to different authority levels, different accounts can stay online for different time periods (1 Min, 5 Min, 10 Min, 1 Hour, 1 Day, INFINITY).

## **Online User Info**

 Get all the current online users' information list (Name, IP Address, Authority Level, Resolution and Image Quality).

## File Path

- Snapshot Path: Assign the route for saving the snapshot picture.
- ② <u>Record Path:</u> Assign the route for saving the manually recorded file.

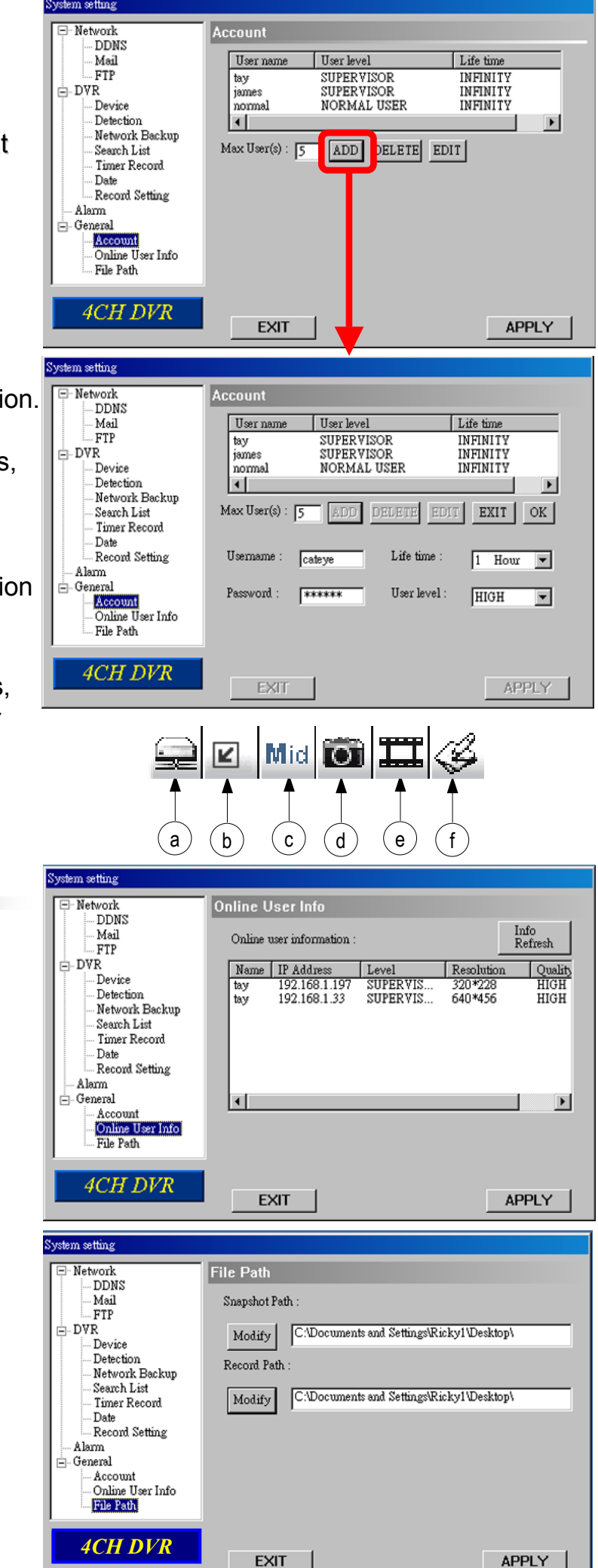

## **5.7 OPERATION VIA IE BROWSER**

The DVR can be viewed over the network with IE web browser. Please install the licensed software AP first.

\*\*\* This function is suitable in both Windows 2000 and Windows XP \*\*\*

**<u>Step 1</u>**: Type the IP address where your DVR is located into the URL address box and press Enter. Then you'll see the following page.

If the TCP port number is not 80, see the example below.

IP address: 60.121.46.236 ; Port number: 888

→ Key in "http://60.121.46.236:888" into the URL address box and press Enter.

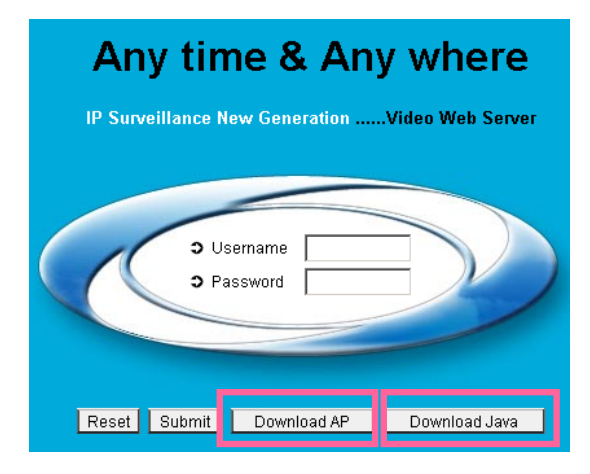

### **Download JAVA Program**

- 1) Press "Download Java" button to go to JAVA website.
- 2) Find "Java Runtime Environment (JRE) 5.0 Update 9", and press "Download".
- 3) Press "Accept License Agreement".
- 4) Choose "Windows offline installation" or "Windows online installation".
- 5) Take "Windows offline installation" for an example. After downloading the setup file, run the setup file on the PC.

**NOTE:** Users can download the latest AP version and JAVA program from the website. The latest version of JAVA program is JRE 5.0 Update 9 at the time this manual goes to press.

### Step 2: Key in the "username" and "password" to login

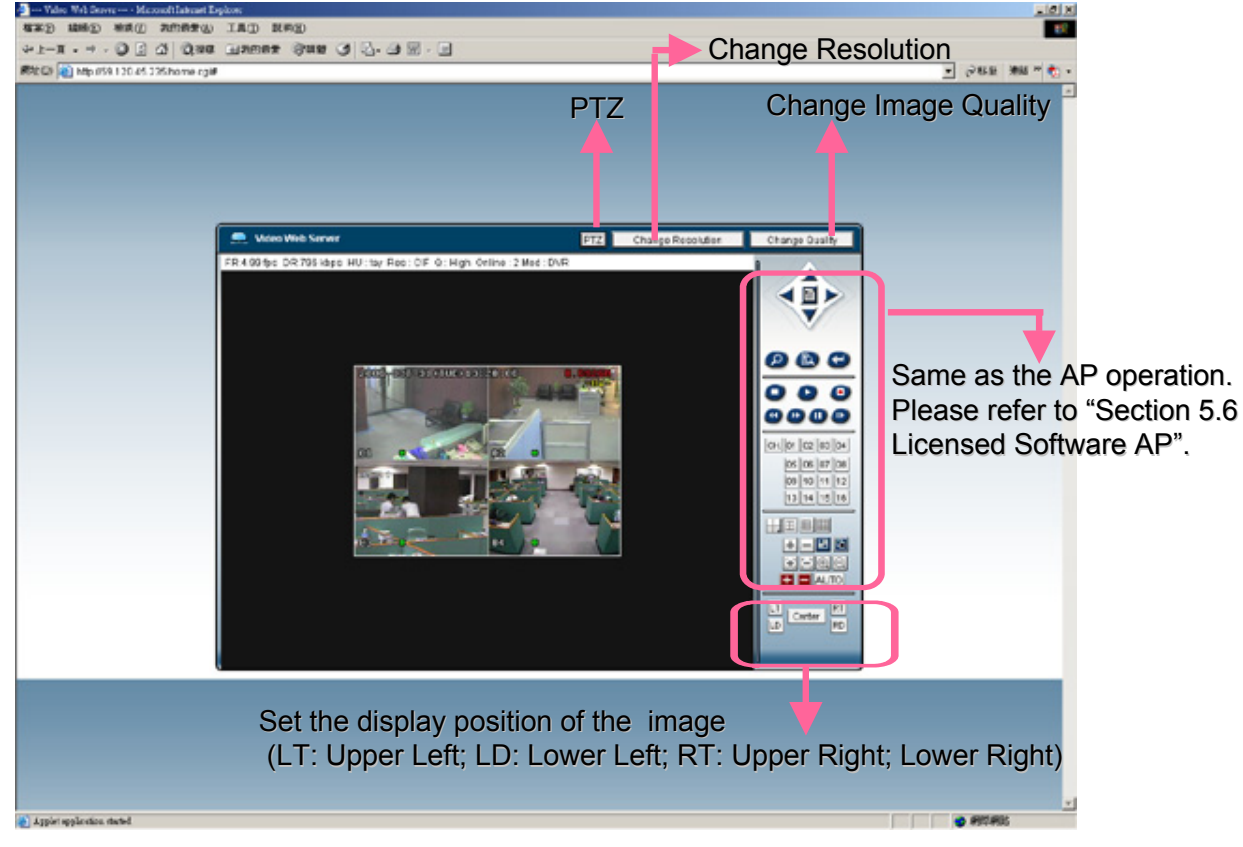

## TROUBLESHOOTING

## 6.1 FAQ

Please refer to the FAQ table below for easy troubleshooting. The table below describes some typical problems and also their solutions. Please check them before calling your DVR dealer.

| PROBLEM                                                                                                    | SOLUTION                                                                                                    |                                                                                                    |  |
|----------------------------------------------------------------------------------------------------|----------------------------------------------------------------------------------------------------|----------------------------------------------------------------------------------------------------|--|
| No power                                                                                                    | Check power cord conn                                                                                                    | ection.                                                                                                    |  |
|                                                                                                    | Confirm that there is pow                                                                                                    | wer from the outlet.                                                                                                    |  |
| Not working when pressing any button                                                                                                    | Press any key and then Lock" mode.                                                                                                    | enter the password to exit "Key                                                                                                    |  |
| Timer record is not working                                                                                                    | Check if the "TIMER RE                                                                                                    | ECORD ENABLE" is set to "YES".                                                                                                    |  |
| No live video                                                                                                    | Check the camera's vide                                                                                                    | eo cable and connections.                                                                                                    |  |
|                                                                                                    | Check the monitor's vide                                                                                                    | eo cable and connections.                                                                                                    |  |
|                                                                                                    | Confirm the camera is p                                                                                                    | oower supplied.                                                                                                    |  |
|                                                                                                    | Check the setting of the                                                                                                    | camera lens.                                                                                                    |  |
| No recorded video                                                                                                    | Check if the HDD is inst                                                                                                    | talled and connected properly.                                                                                                    |  |
| DVR keeps rebooting                                                                                                    | Make sure the power connector and HDD are connect closely, or change another suitable HDD.                                                                                                    |                                                                                                    |  |
| HDD detection failed                                                                                                    | Change another HDD fo                                                                                                    | or testing.                                                                                                    |  |
|                                                                                                    | Change another HDD cable for testing.                                                                                                    |                                                                                                    |  |
|                                                                                                    | Make sure HDD "Maste                                                                                                    | r", "Slave" mode is correctly set.                                                                                                    |  |
| Can't detect your USB flash drive                                                                                                    | Change another USB fla                                                                                                    | ash drive to test.                                                                                                    |  |
| Can't view the DVR images over the network with IE web browser                                                                                                    | Update the JAVA progra<br>Update the firmware of t                                                                                                    | am.<br>the software AP.                                                                                                    |  |
| Can't play the recorded data on my DVR                                                                                                    | There must be at least 8192 images of recorded data for<br>playback to work properly. If not, your DVR will stop the<br>playback.<br>For example, if the IPS is set to 30, the recording time<br>should be at least 273 seconds (8192 images / 30 IPS) f<br>the playback to work properly. |                                                                                                    |  |
| Error Code in "SYSTEM LOG":                                                                                                    |                                                                                                    | Meaning:                                                                                                    |  |
| <ol> <li>SYS ERR 01-YYY #define SYS_ERR_AV<br/>YYY=000<br/>YYY=001- AV087<br/>YYY=002- AV087<br/>YYY=004- AV087<br/>YYY=008- AV087<br/>YYY=003(001+002)</li> <li>SYS ERR 02-XXX #define SYS_ERR_AV</li> <li>SYS ERR 03-XXX #define SYS_ERR_AV</li> <li>SYS ERR 04-XXX #define SYS_ERR_IDE</li> <li>SYS ERR 05-XXX #define SYS_ERR_SC</li> <li>SYS ERR 06-XXX #define SYS_ERR_TO</li> <li>T) SYS ERR 07 (including 08, 09, etc.)-XXX</li> </ol> | /087_ERR (<br>/087_BUF_FULL<br>087_BUF_EMPTY<br>E_ERR<br>AN_DISK<br>P_FAT_ERR<br>#define                                                                                                    | Compression error<br>Audio chip error<br>Chip for CH1-4 error<br>Chip for CH5-8 error<br>Chip for CH9-12 error<br>Chip for CH13-16 error<br>Chips for CH1-4 & CH5-8 error, etc<br>Buffer is full<br>Buffer is empty<br>IDE interface error<br>Disk scanning error<br>File system error<br>HDD error |  |

## APPENDIX #1

## **APPENDIX #1 – INSTALL HDD**

Carefully follow the steps to ensure correct installation. \*\*\* Note: Please set the HDD to "Master Mode" or "Single Mode" \*\*\* (Model 1 & 5)

1) Open the upper cover of the DVR:

Loosen the two screws respectively on the two sides of the upper cover. Loosen the four screws on the back side of the upper cover.

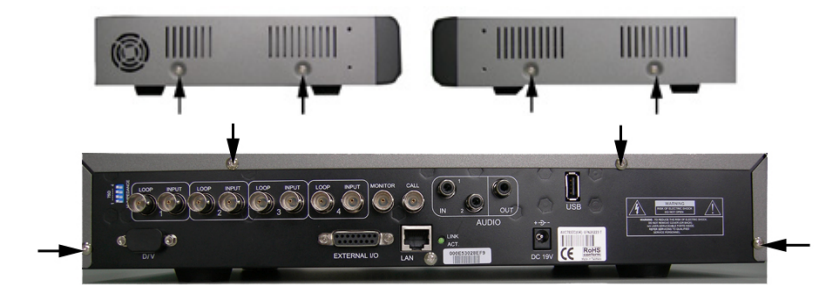

 Screw out the HDD bracket.
 For the positions of the HDD bracket screws, please refer to the right figure.

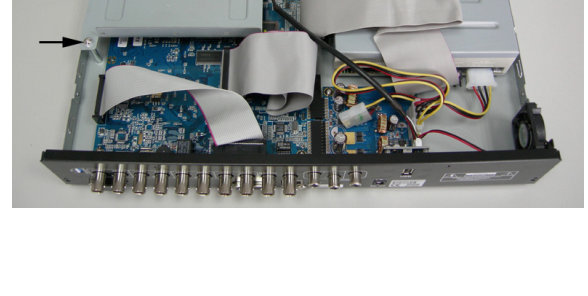

 Screw HDD onto the HDD bracket, two screws for each side. There are three screw holes per side on the bracket and you can choose two of them to secure the HDD. And then screw the HDD bracket back to the DVR base.

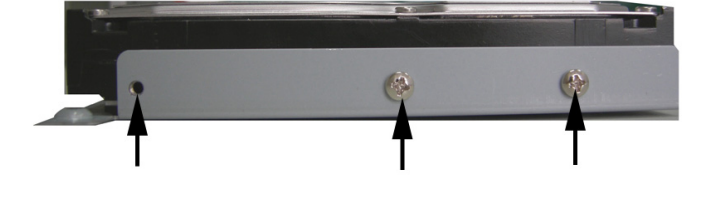

 Connect the HDD to the power connector and IDE BUS (make sure to align the HDD precisely for pin connection). And then close the upper cover of the DVR and fasten all the screws you loosened in the step 1.

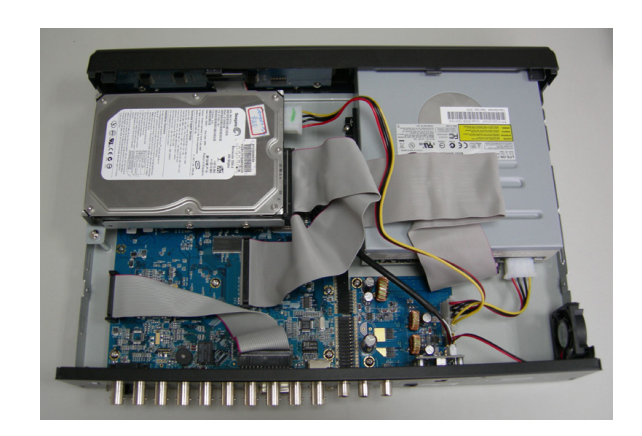

Carefully follow the steps to ensure correct installation.

\*\*\* Note: Please set the HDD to "Master Mode" or "Single Mode" \*\*\*

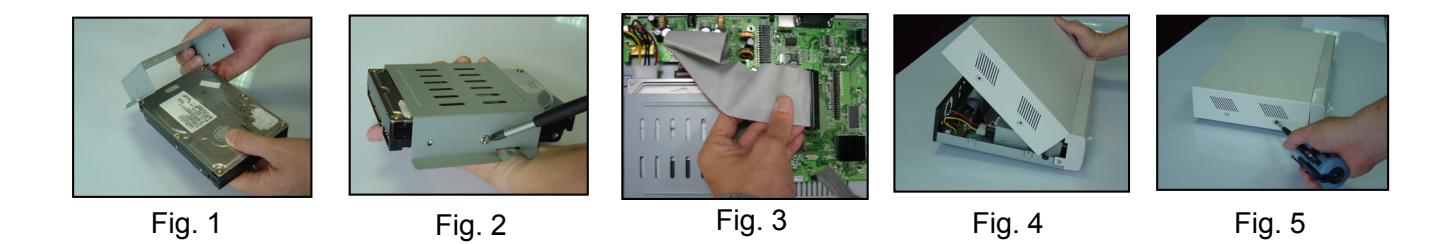

Note: The images shown above may differ from the actual product appearances.

- 1) Open the upper cover of the DVR and screw out the bracket.
- 2) Screw HDD onto the HDD bracket. (Refer to Fig.1 & 2)
- Connect the HDD to the power connector and IDE BUS (make sure to align the HDD precisely for pin connection) And then screw the HDD bracket onto the DVR base. (Refer to Fig. 3)
- 4) Close the upper cover of the DVR. (Refer to Fig. 4 & 5)

## APPENDIX #2

## **APPENDIX #2 – PIN CONFIGURATION**

| PIN   | FUNCTION              | DESCRIPTION                                                                                                    |
|-------|-----------------------|----------------------------------------------------------------------------------------------------|
| 1     | RS232-TX              | DVR can be controlled remotely by the keyboard of PC by using RS-232 serial communication signals.                                                                                                    |
| 2     | RS232-RX              | DVR can be controlled remotely by the keyboard of PC by using RS-232 serial communication signals.                                                                                                    |
| 3~6   | ALARM INPUT           | To connect the wire from ALARM INPUT ( PIN 3 6 ) to GND ( PIN 9 ) connector, DVR will start recording and the buzzer will be on.                                                                                                    |
|       |                       | When "MENU -> CAMERA -> ALARM" is set to "Low" : When the alarm input signal is " Low ", the unit starts to record and buzzer.                                                                                                    |
|       |                       | When "MENU -> CAMERA -> ALARM" is set to "High" : When the alarm input signal is " High ", the unit starts to record and buzzer.                                                                                                    |
| 7     | EXTERNAL<br>ALARM NC  | Under the normal operation, COM connects with NC and disconnects from NO.<br>But when any alarm is triggered, COM disconnects with NC and connects with<br>NO.<br>Attention: The voltage restriction is under AV/DC 30V.                                                                                                    |
| 8     | EXTERNAL<br>ALARM NO. | Under the normal operation, COM disconnects with NO. But when any alarm is triggered, COM connects with NO.<br>Attention: The voltage restriction is under AV/DC 30V.                                                                                                    |
| 9     | GND                   | Signal GND.                                                                                                    |
| 10    | RS485-B               | DVR can be controlled remotely by the keyboard of PC by using RS-485 serial communication signals.                                                                                                    |
| 11    | RS485-A               | DVR can be controlled remotely by the keyboard of PC by using RS-485 serial communication signals.                                                                                                    |
| 12~13 | PIN OFF               |                                                                                                    |
| 14    | ALARM RESET           | Connecting the wire from ALARM RESET (PIN 14) to GND (PIN 9) connector will disable alarms. An external signal to ALARM RESET (PIN 14) can be used to reset both ALARM OUTPUT signal and DVR's internal buzzer. When any alarm has been triggered, the signal becomes "Low", and all alarm activities will be stopped. Under the normal operation, the signal remains "High". |
| 15    | EXTERNAL<br>ALARM COM | Under the normal operation, COM disconnects with NO. But when any alarm is triggered, COM connects with NO. Attention: The voltage restriction is under AV/DC 30V.                                                                                                    |
| 16~17 | GND                   | Earth GND                                                                                                    |

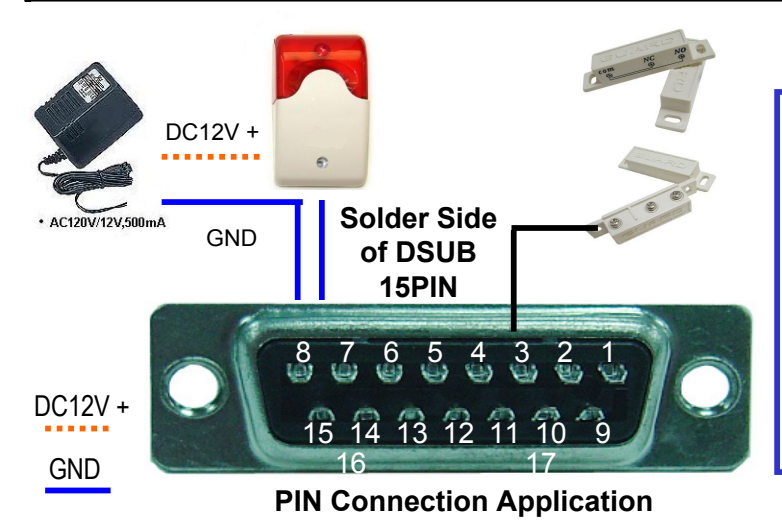

When the magnetic contact is opened, the alarm will be triggered and the recording is on. At the same time, COM connects with NO and the siren with strobe starts wailing and flashing.

**NOTE:** Please go to MENU -> ADVANCE -> DETECTION -> DETECTION SETUP, and set ALARM to LOW on the local machine.

## **APPENDIX #3**

## **APPENDIX #3 – RS-232 PROTOCOL**

- 1) Use PC keyboards to simulate DVR keypads.
- 2) Data: REMOTE PROTOCOL use 8 bit data, 1 start bit, 1 stop bit.

| $\frown$          |                 | $\succ$ | $\rightarrow$ | > <  |                    |
|-------------------|-----------------|---------|---------------|------|--------------------|
| ↓<br>ACT<br>(FFH) | <b>↓</b><br>С0Н | I       | FUNCTIO       | N    | ♥<br>STOP<br>(7FH) |
| FUNCTION          | CODE            | ASCII   | FUNCTION      | CODE | ASCII              |
| KEY_MENU          | 0x4D            | М       | KEY_DWELL     | 0x65 | е                  |
| KEY_ENTER         | 0x0D            | ENTER   | KEY_CH1       | 0x31 | 1                  |
| KEY_PLUS          | 0x6b            | k       | KEY_CH2       | 0x32 | 2                  |
| KEY_MINUS         | 0x6d            | m       | KEY_CH3       | 0x33 | 3                  |
| KEY_UP            | 0x55            | U       | KEY_CH4       | 0x34 | 4                  |
| KEY_DOWN          | 0x4E            | N       | KEY_CH5       | 0x35 | 5                  |
| KEY_LEFT          | 0x4C            | L       | KEY_CH6       | 0x36 | 6                  |
| KEY_RIGHT         | 0x52            | R       | KEY_CH7       | 0x37 | 7                  |
| KEY_POWER         | 0x57            | W       | KEY_CH8       | 0x38 | 8                  |
| KEY_REC           | 0x72            | r       | KEY_CH9       | 0x39 | 9                  |
| KEY_PLAY          | 0x50            | Р       | KEY_CH10      | 0x41 | A                  |
| KEY_SLOW          | 0x53            | S       | KEY_CH11      | 0x42 | В                  |
| KEY_ZOOM          | 0x5A            | z       | KEY_CH12      | 0x43 | С                  |
| KEY_KEY LOCK      | 0x4B            | К       | KEY_CH13      | 0x44 | D                  |
| KEY_AUDIO         | 0x64            | d       | KEY_CH14      | 0x45 | E                  |
| KEY_SEARCH        | 0x73            | S       | KEY_CH15      | 0x46 | F                  |
| KEY_PTZ_MODE      | 0x70            | р       | KEY_CH16      | 0x47 | G                  |
| KEY_PTZ_PRESET    | 0x71            | q       | KEY_EJECT_DVD | 0x6a | j                  |
| KEY_PTZ_ZOOM_IN   | 0x69            | i       | KEY_IRIS_NEAR | 0x67 | g                  |
| KEY_PTZ_ZOOM_OUT  | 0x66            | f       | KEY_IRIS_FAR  | 0x68 | h                  |
| KEY_MODE          | 0x6f            | 0       | KEY_PTZ_LIGHT | 0x6c | I                  |
| KEY_4 CUT         | 0x61            | а       | KEY_PTZ_WIPER | 0x77 | w                  |
| KEY_9 CUT         | 0x62            | b       |               |      |                    |
| KEY_16 CUT        | 0x63            | С       |               |      |                    |
| KEY_SET_CHANNEL   | 0x6e            | n       |               |      |                    |

## APPENDIX #4 APPENDIX #4 – RECORDING TIME TABLE

### • For Model 1, 2 and 5

- 1) Recording time varies depending on the following factors:
  - \* Different camera quality
  - \* Different picture composition (such as frequency of the object movement)

| Record mode | Quality | IPS | 500GB record<br>time (hour) | Record day |
|-------------|---------|-----|-----------------------------|------------|
| Frame       | Best    | 30  | 436.9                       | 18.2       |
|             |         | 15  | 767.6                       | 32         |
|             |         | 7   | 1398                        | 58.2       |
|             |         | 3   | 2258.6                      | 94.1       |
|             | High    | 30  | 552.8                       | 23         |
|             |         | 15  | 971.3                       | 40.5       |
|             |         | 7   | 1768.9                      | 73.7       |
|             |         | 3   | 2857.9                      | 119.1      |
|             | Normal  | 30  | 726.2                       | 30.3       |
|             |         | 15  | 1276                        | 53.2       |
|             |         | 7   | 2323.9                      | 96.8       |
|             |         | 3   | 3754.5                      | 156.4      |
|             | Basic   | 30  | 1173.7                      | 48.9       |
|             |         | 15  | 2062.2                      | 85.9       |
|             |         | 7   | 3755.9                      | 156.5      |
|             |         | 3   | 6068.1                      | 252.8      |
| CIF         | Best    | 120 | 520.8                       | 21.7       |
|             |         | 60  | 915.1                       | 38.1       |
|             |         | 30  | 1666.7                      | 69.4       |
|             |         | 15  | 2692.7                      | 112.2      |
|             | High    | 120 | 734.2                       | 30.6       |
|             |         | 60  | 1290                        | 53.8       |
|             |         | 30  | 2349.5                      | 97.9       |
|             |         | 15  | 3795.9                      | 158.2      |
|             | Normal  | 120 | 966.2                       | 40.3       |
|             |         | 60  | 1697.6                      | 70.7       |
|             |         | 30  | 3091.8                      | 128.8      |
|             |         | 15  | 4995.2                      | 208.1      |
|             | Basic   | 120 | 1338.7                      | 55.8       |
|             |         | 60  | 2352.1                      | 98         |
|             |         | 30  | 4283.8                      | 178.5      |
|             |         | 15  | 6921                        | 288.4      |

### • For Model 3 and 4

- 1) Recording time varies depending on the following factors:

  - \* Different camera quality
    \* Different picture composition (such as frequency of the object movement)

| Record mode | Quality | IPS | 500GB record<br>time (hour) | Record day |
|-------------|---------|-----|-----------------------------|------------|
| Frame       | Best    | 30  | 127.78                      | 5.3        |
|             |         | 15  | 236.11                      | 9.8        |
|             |         | 7   | 511.11                      | 21.3       |
|             |         | 3   | 980.65                      | 40.9       |
|             | High    | 30  | 159.72                      | 6.7        |
|             |         | 15  | 305.55                      | 12.7       |
|             |         | 7   | 633.89                      | 26.4       |
|             |         | 3   | 1209.72                     | 50.4       |
|             | Normal  | 30  | 179.17                      | 7.5        |
|             |         | 15  | 352.78                      | 14.7       |
|             |         | 7   | 626.11                      | 28.6       |
|             |         | 3   | 1263.88                     | 52.7       |
|             | Basic   | 30  | 222.22                      | 9.3        |
|             |         | 15  | 405.56                      | 16.9       |
|             |         | 7   | 927.78                      | 38.7       |
|             |         | 3   | 1637.5                      | 68.2       |
| CIF         | Best    | 120 | 763.89                      | 31.8       |
|             |         | 60  | 1416.67                     | 59         |
|             |         | 30  | 2156.94                     | 89.9       |
|             |         | 15  | 4134.72                     | 172.3      |
|             | High    | 120 | 965.28                      | 40.2       |
|             |         | 60  | 1655.55                     | 69         |
|             |         | 30  | 3398.61                     | 141.6      |
|             |         | 15  | 4833.31                     | 201.4      |
|             | Normal  | 120 | 1120.83                     | 46.7       |
|             |         | 60  | 2166.38                     | 90.3       |
|             |         | 30  | 4105.56                     | 171.1      |
|             |         | 15  | 5154.17                     | 214.8      |
|             | Basic   | 120 | 1563.89                     | 65.2       |
|             |         | 60  | 2494.44                     | 103.9      |
|             |         | 30  | 4472.22                     | 186.3      |
|             |         | 15  | 6681.94                     | 278.4      |

## APPENDIX #5 APPENDIX #5 – COMPATIBLE USB FLASH DRIVE BRAND

Please upgrade the firmware of the DVR to the latest version to ensure the accuracy of the following table. If the USB flash drive is not supported by the DVR, the "USB ERROR" message will be shown on the screen.

NOTE: Please use PC to format the USB flash drive as "FAT 32".

| Manufacturer | Model                          | Capacity |
|--------------|--------------------------------|----------|
| Transcend    | JetFlash 110                   | 256MB    |
| Transcend    | JetFlash 110                   | 512MB    |
| Transcend    | JetFlash V30                   | 1G       |
| Transcend    | JetFlash 150                   | 1G       |
| Transcend    | JetFlash V20                   | 1G       |
| Kingston     | DataTraveler DTI KUSBDTI/256FE | 256MB    |
| Kingston     | DataTraveler DTI KUSBDTI/256FE | 512MB    |
| PQI          | Cool Drive (U339)              | 256MB    |
| PQI          | Cool Drive (U339)              | 512MB    |
| Apacer       | HANDY STENO HF202              | 256MB    |
| Apacer       | HANDY STENO HF202              | 512MB    |
| Apacer       | USB2.0 Flash Drive HS120       | 1G       |
| Apacer       | USB2.0 Flash Drive AH320       | 1G       |
| SanDisk      | Cruzer Micro                   | 128MB    |
| SanDisk      | Cruzer Micro                   | 256MB    |
| SanDisk      | Cruzer Micro                   | 512MB    |
| SanDisk      | Cruzer Micro 1G                | 1G       |
| ADATA        | USB2.0 Flash Disk-PD1          | 1G       |
| ADATA        | USB2.0 Flash Disk-RB15         | 1G       |
| ADATA        | USB2.0 Flash Disk-PD4          | 1G       |
| TOSHIBA      | TransMemory                    | 1G       |

## **APPENDIX #6 – COMPATIBLE HDD BRAND**

**APPENDIX #6** 

Please upgrade the firmware of the DVR to the latest version to ensure the accuracy of the following table.

| Brand Name      | Model                             | Capacity | Rotation |
|-----------------|-----------------------------------|----------|----------|
| HITACHI         | Deskstar 7K250, HDS722516VLAT20   | 160GB    | 7200rpm  |
| HITACHI         | HDS722516VLAT80                   | 160GB    | 7200rpm  |
| HITACHI         | HDS722516DLAT80                   | 160GB    | 7200rpm  |
| HITACHI         | Deskstar 7K250, HDS722525VLAT80   | 250GB    | 7200rpm  |
| HITACHI         | Deskstar 511DHT0021               | 500GB    | 7200rpm  |
| Maxtor          | DiamondMax Plus 9, Model#6Y160L0  | 160GB    | 7200rpm  |
| Maxtor          | DiamondMax 10 6L160R0             | 160GB    | 7200rpm  |
| Maxtor          | DiamondMax 10 6L200R0             | 200GB    | 7200rpm  |
| Maxtor          | DiamondMax 10 6L200PO             | 200GB    | 7200rpm  |
| Maxtor          | MaxLine Plus Ⅱ, Model#7Y250P0     | 250GB    | 7200rpm  |
| Maxtor          | DiamondMax 10 6L250R0-3           | 250GB    | 7200rpm  |
| Maxtor          | DiamondMax 10 HDMA6L300RO-3       | 300GB    | 7200rpm  |
| Seagate         | Barracuda 7200.7 Plus, ST3160023A | 160GB    | 7200 rpm |
| Seagate         | Barracuda 7200.8 ST3200826A       | 200GB    | 7200 rpm |
| Seagate         | Barracuda 7200.8 ST3250826A       | 250GB    | 7200 rpm |
| Seagate         | Barracuda 7200.8 ST3300831A/P     | 300GB    | 7200 rpm |
| Seagate         | Barracuda 7200.8 ST3400832A/P     | 400GB    | 7200 rpm |
| Seagate         | 7200.9 ST3200827A/P               | 200GB    | 7200rpm  |
| Seagate         | 7200.10 ST3250620A/P              | 250GB    | 7200rpm  |
| Seagate         | 7200.10 ST3320620A/P              | 320GB    | 7200rpm  |
| Western Digital | Caviar SE WD1600JB                | 160GB    | 7200rpm  |
| Western Digital | Caviar WD2000BB-00DWA0            | 200GB    | 7200rpm  |
| Western Digital | CaviarSE WD2500JB                 | 250GB    | 7200rpm  |
| Western Digital | Cavir RE WD2500SB-01KBC0          | 250GB    | 7200rpm  |